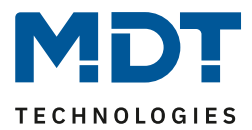

State 03/2015

# **Technical Manual**

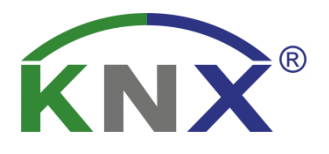

# **MDT Temperature Controller**

SCN-RT2UP.01 SCN-RT4UP.01 SCN-RT6REG.01/6AP.01

# **Further Documents:**

Datasheets: https://www.mdt.de/EN Downloads Datasheets.html

Assembly and Operation Instructions: https://www.mdt.de/EN\_Downloads\_Instructions.html

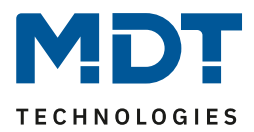

## **1** Content

| 1 Content                                         | 2 |
|---------------------------------------------------|---|
| 2 Overview                                        |   |
| 2.1 Overview devices                              |   |
| 2.2 Usage & Areas of use                          |   |
| 2.3 Exemplary circuit diagram                     | 5 |
| 2.4 Functions                                     | 6 |
| 2.5 Settings at the ETS-Software                  | 7 |
| 2.6 Starting up                                   | 7 |
| 3 Communication objects                           |   |
| 3.1. Summary and Usage                            |   |
| 3.2 Default settings of the communication objects |   |
| 4 Reference ETS-Parameter                         |   |
| 4.1 General Settings                              |   |
| 4.2 Temperature measurement                       |   |
| 4.3 Alarm/Messages                                |   |
| 4.4 Controller general                            |   |
| 4.4.1 Controller type                             |   |
| 4.4.2 Operating modes & Setpoints                 |   |
| 4.4.3 Setpoint offset                             |   |
| 4.4.4 Blocking objects                            |   |
| 4.4.5 Heating/Cooling request objects             |   |
| 4.4.6 Dead zone                                   |   |
| 4.4.7 Flow temperature limit                      |   |
| 4.5 Controller settings                           |   |
| 4.5.1 Control value                               |   |
| 4.5.2 PI control continuous                       |   |
| 4.5.3 PI control switching (PWM)                  |   |
| 4.5.4 2-step control (switching)                  |   |
| 4.5.5 Direction of controller                     |   |
| 4.5.6 Additional settings for heating and cooling |   |
| 5 Index                                           |   |
| 5.1 List of figures                               |   |
| 5.2 List of tables                                |   |

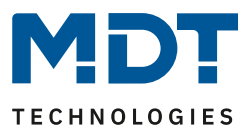

| 6 | Attachment                       | . 51 |
|---|----------------------------------|------|
|   | 6.1 Statutory requirements       | . 51 |
|   | 6.2 Routine disposal             | . 51 |
|   | 6.3 Assemblage                   | . 51 |
|   | 6.4 Controller                   | . 52 |
|   | 6.4.1 2-Step control             | . 52 |
|   | 6.4.2 PI-control continuous      | . 53 |
|   | 6.4.3 PI-control switching (PWM) | . 54 |
|   | 6.5 Direction of controller      | . 55 |
|   | 6.6 Datasheet                    | . 55 |
|   |                                  |      |

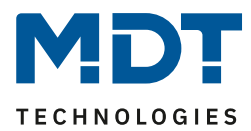

# 2 Overview

## 2.1 Overview devices

The manual refers to the following devices, which are in our assortment of room temperature controller (Order Code respectively printed in bold type):

- SCN-RT6REG.01 6-fold Temperature controller, REG
  - Controller type: 2 Step, PI-continuous, PI switching (PWM); MDRC; Measuring of temperature by external sensors, e.g. SCN-TS1UP.01
- SCN-RT6AP.01 6-fold Temperature controller/sensor, surface mounted
  - Controller type: 2 Step, PI-continuous, PI switching (PWM); surface mounted; Measuring of temperature by external PT1000 sensors, e.g. SCN-PTST3.01(standard version), SCN-PTAN3.01(strap on installation), SCN-PTDE3.01(ceiling installation)
- SCN-RT4UP.01 4-fold Temperature controller/sensor, flush mounted
  - Controller type: 2 Step, PI-continuous, PI switching (PWM); flush mounted; Measuring of temperature by external PT1000 sensors, e.g. SCN-PTST3.01(standard version), SCN-PTAN3.01(strap on installation), SCN-PTDE3.01(ceiling installation)
- SCN-RT2UP.01 2-fold Temperature controller/sensor, flush mounted
  - Controller type: 2 Step, PI-continuous, PI switching (PWM); flush mounted; Measuring of temperature by external PT1000 sensors, e.g. SCN-PTST3.01(standard version), SCN-PTAN3.01(strap on installation), SCN-PTDE3.01(ceiling installation)

## 2.2 Usage & Areas of use

The room temperature controller has its areas of use at the controlling in home installations and in the object range.

A lot of different controls can be realized by the room temperature controller. There are three integrated controllers, which can be adjusted to the present system. The three controllers can control as well heating systems as cooling systems. There are setting options for up to 4 different operating modes. Additional levels, blocking functions, alarms and messages can also be adjusted. The 6-fold controller has 6 channels; every channel can be deactivated or activated and adjusted individually. Every channel needs a certain sensor. We have the following external sensors in our assortment: SCN-PTST3.01, SCN-PTAN3.01 and SCN-PTDE0.01. The SCN-TS1UP.01 can also be used for measuring.

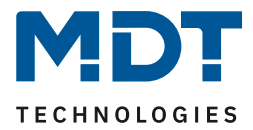

## 2.3 Exemplary circuit diagram

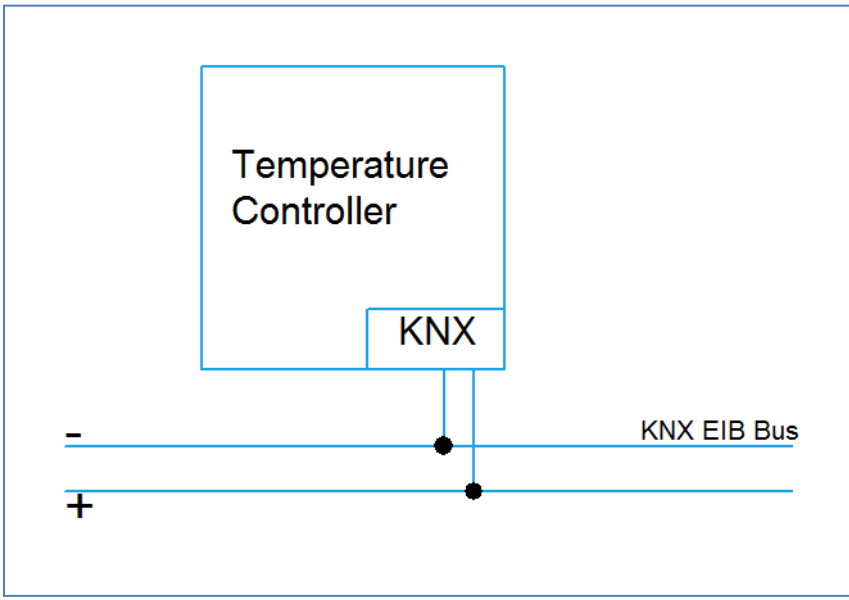

Figure 1: Exemplary circuit diagram SCN-RT6REG.01

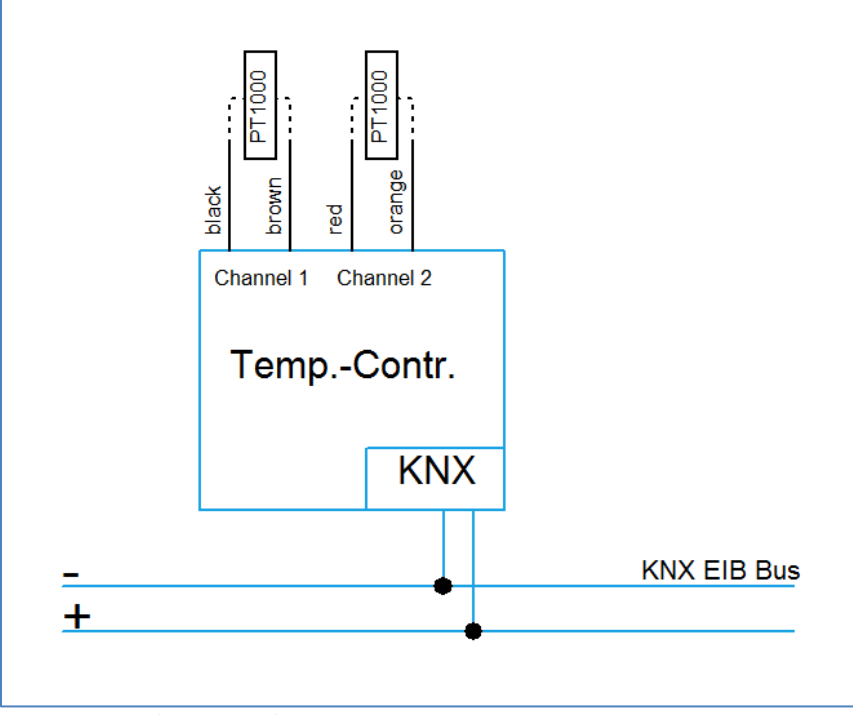

Figure 2: Exemplary circuit diagram SCN-RT2UP.01

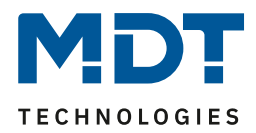

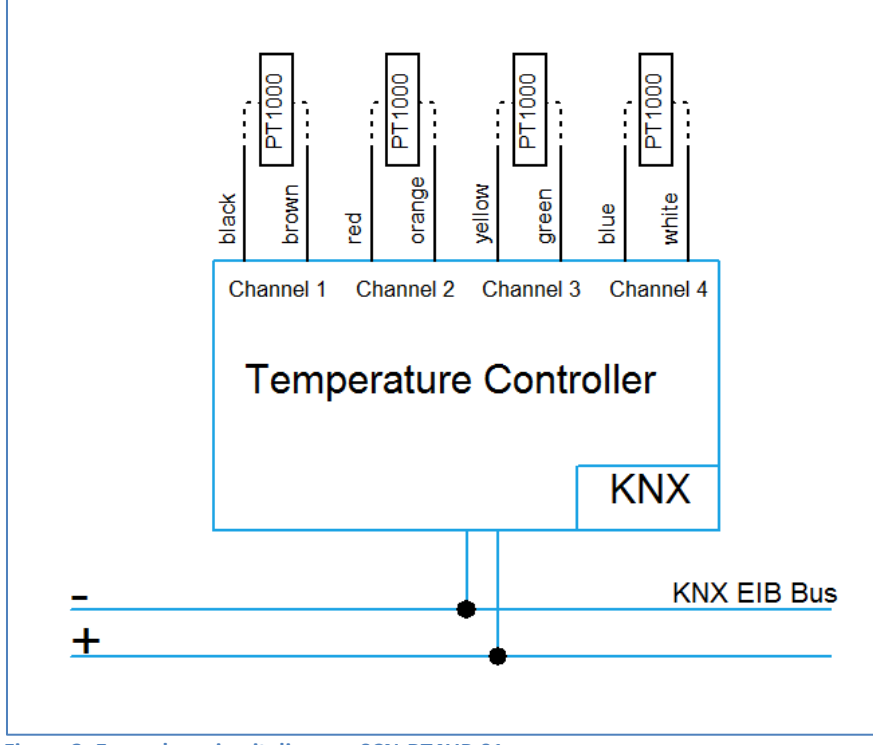

Figure 3: Exemplary circuit diagram SCN-RT4UP.01

## **2.4 Functions**

The temperature controller contains of 6 channels. Every channel can capture a temperature and give out a control value.

The controller contains of 5 different sub menus, which are divided in the following way:

#### • Setup general

General settings can be made at this menu and the used device can be chosen. These adjustments are only available once and refer to all of the 6 channels.

The following sub menus are for every of the 6 channels available and individual parameterize able:

#### • Temperature measurement

The settings for the measurement for the temperature can be made at this menu. Settings for the min/max values and the sensor configuration are available at this parameter. All sensors contain of an in-plant balance.

Alarm/Messages

Alarms and messages can be adjusted at this menu. This alarms and messages report when the temperature falls below an adjusted value or exceed an adjusted value.

• Controller general

At this menu, the desired function (heating, cooling or heating & cooling) can be assigned and general settings, like setpoints, can be adjusted.

#### • Controller settings

This menu appears as soon as the controller has got a function assigned. Integrated controllers can be chosen at this menu and the chosen controller can be parameterized further.

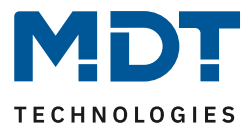

## 2.5 Settings at the ETS-Software

Selection at the product database:

<u>Manufacturer:</u> MDT Technologies <u>Product family:</u> Control System <u>Product type</u>: Room temperature controller <u>Medium Type:</u> Twisted Pair (TP) <u>Product name:</u> addicted to the used type, e.g.: SCN-RT6xxx.xx <u>Order number:</u> addicted to the used type, e.g.: SCN-RT6REG.01

## 2.6 Starting up

After wiring the allocation of the physical address and the parameterization of every channel follow:

- $(1)\ \mbox{Connect}$  the interface with the bus, e.g. MDT USB interface
- (2) set bus power up
- (3) Press the programming button at the device(red programming LED lights)
- (4) Loading of the physical address out of the ETS-Software by using the interface(red LED goes out, as well this process was completed successful)
- (5) Loading of the application, with requested parameterization
- (6) Switch the power supply on
- (7) If the device is enabled you can test the requested functions(also possible by using the ETS-Software)

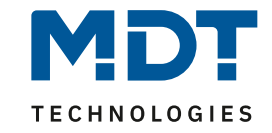

# **3 Communication objects**

## 3.1. Summary and Usage

| Nr. | Name      | Object function          | Data type | Direction | Info                                       | Usage                                              | Тір                                                                                                    |
|-----|-----------|--------------------------|-----------|-----------|--------------------------------------------|----------------------------------------------------|----------------------------------------------------------------------------------------------------|
| 0   | Channel 1 | Actual temperature value | DPT 9.001 | send      | Controller sends<br>current<br>temperature | Visu, Display,<br>Diagnostic,                      | Communication object is<br>always shown and sends,<br>according to the settings, its<br>current value or can only be<br>read. |
| 1   | Channel 1 | Higher message value     | DPT 1.001 | send      | Controller sends<br>state                  | Visu, Display,<br>Diagnostic,                      | Communication object is shown when the messages are active.                                                                   |
| 2   | Channel 1 | Lower message value      | DPT 1.001 | send      | Controller sends<br>state                  | Visu, Display,<br>Diagnostic,                      | Communication object is shown when the messages are active.                                                                   |
| 3   | Channel 1 | Frost alarm              | DPT 1.001 | send      | Controller sends<br>state                  | Visu, Display,<br>Diagnostic,<br>additional stage, | Communication object is shown when the alarms are active.                                                                     |

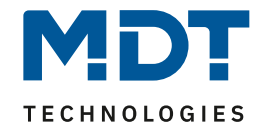

| 4 | Channel 1 | Heat alarm                      | DPT 1.001               | send    | Controller sends<br>state                               | Visu, Display,<br>Diagnostic,<br>additional stage            | Communication object is shown when the alarms are active.                                                                       |
|---|-----------|---------------------------------|-------------------------|---------|---------------------------------------------------------|--------------------------------------------------------------|----------------------------------------------------------------------------------------------------|
| 5 | Channel 1 | External sensor                 | DPT 9.001               | receive | Controller receives<br>external<br>temperature          | External<br>temperature<br>sensor                            | Communication object is<br>shown when the parameter<br>"internal/external sensor" is<br>set at least to 10% external<br>sensor. |
| 6 | Channel 1 | Setpoint comfort                | DPT 9.001               | receive | Controller receives<br>new setpoint                     | Visu, Control keys,<br>Central operation<br>unit             | Communication object is<br>always shown when the<br>controller is active. A new<br>setpoint can be set via this<br>object.      |
| 7 | Channel 1 | Manual setpoint value<br>offset | DPT 9.002               | receive | Controller receives<br>relative movement<br>of setpoint | Visu, Display,<br>Control keys,<br>Central operation<br>unit | Communication object is<br>shown when the parameter<br>"setpoint offset via" is set to 2<br>Byte.                               |
| 8 | Channel 1 | Control value heating           | DPT 1.001/<br>DPT 5.001 | send    | Controller sends control value                          | Heating actuator,<br>actuators                               | Object is shown when the<br>controller is set to the heating<br>mode. DPT depends to the<br>controller settings.                |

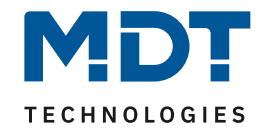

| 8  | Channel 1 | Control value<br>heating/cooling | DPT 1.001/<br>DPT 5.001 | send    | Controller sends control value           | Heating actuator,<br>actuators                               | Object is shown when the<br>controller is set to heating and<br>cooling, 2 Pipe system. DPT<br>depends to the controller<br>settings. |  |  |
|----|-----------|----------------------------------|-------------------------|---------|------------------------------------------|--------------------------------------------------------------|----------------------------------------------------------------------------------------------------|--|--|
| 9  | Channel 1 | Control value cooling            | DPT 1.001/<br>DPT 5.001 | send    | Controller sends control value           | Heating actuator,<br>actuators                               | Object is shown when the<br>controller is set to cooling, 2<br>Pipe system. DPT depends to<br>the controller settings.                |  |  |
| 10 | Channel 1 | Mode comfort                     | DPT 1.001               | receive | Controller<br>switches operating<br>mode | Visu, Display,<br>Control keys,<br>Central operation<br>unit | Object is always shown and<br>switches the operating modes<br>according to the priority.                                              |  |  |
| 11 | Channel 1 | Mode night                       | DPT 1.001               | receive | Controller<br>switches operating<br>mode | Visu, Display,<br>Control keys,<br>Central operation<br>unit | Object is always shown and switches the operating modes according to the priority.                                                    |  |  |
| 12 | Channel 1 | Mode frost/heat<br>protection    | DPT 1.001               | receive | Controller<br>switches operating<br>mode | Visu, Display,<br>Control keys,<br>Central operation<br>unit | Object is always shown and<br>switches the operating modes<br>according to the priority.                                              |  |  |

10

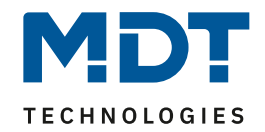

| 13 | Channel 1 | Heating disable object        | DPT 1.003 | receive                                                                                 | Controller blocks<br>heating modeVisu, Display,<br>Control keys,<br>Central operation<br>unitCan be activated<br>parameters if the<br>set to heating. |                                                                                                    | Can be activated in the parameters if the controller is set to heating.                 |  |
|----|-----------|-------------------------------|-----------|-----------------------------------------------------------------------------------------|----------------------------------------------------------------------------------------------------|----------------------------------------------------------------------------------------------------|-----------------------------------------------------------------------------------------|--|
| 14 | Channel 1 | Cooling disable object        | DPT 1.003 | receive                                                                                 | Controller blocks<br>cooling mode                                                                                                    | Visu, Display,<br>Control keys,<br>Central operation<br>unit                                                                                                    | Can be activated in the parameters if the controller is set to cooling.                 |  |
| 15 | Channel 1 | Heating request               | DPT 1.001 | send                                                                                    | Controller sends<br>heating request                                                                                                    | Actuator for<br>switching the<br>heating pump                                                                                                    | Can be activated in the parameters if the controller is set to heating.                 |  |
| 16 | Channel 1 | Cooling request               | DPT 1.001 | receive                                                                                 | Controller sends<br>heating request                                                                                                    | Actuator for<br>switching the<br>cooling pump                                                                                                    | Can be activated in the parameters if the controller is set to cooling.                 |  |
| 17 | Channel 1 | Heating/Cooling<br>switchover | DPT 1.100 | receive                                                                                 | Controller<br>switches between<br>heating and<br>cooling                                                                                              | Visu, Display,<br>Control keys,<br>Central operation<br>unitCan be activated in the<br>parameters if the contr<br>set to heating and cool<br>0 = cooling/1 = heating |                                                                                         |  |
| 18 | Channel 1 | Max memory value              | DPT 9.001 | 9.001 send Controller sends Visu, Display, Communication Min/Max value activated in the |                                                                                                    |                                                                                                    | Communication object sends<br>Min/Max values if they are<br>activated in the parameter. |  |

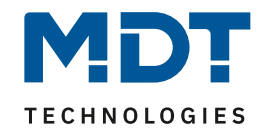

| 19 | Channel 1 | Min memory value      | DPT 9.001 | send    | Controller sends<br>minimum value                                  | Visu, Display,<br>Control keys,<br>Diagnostic                | Communication object sends<br>Min/Max values if they are<br>activated in the parameter. |  |
|----|-----------|-----------------------|-----------|---------|--------------------------------------------------------------------|--------------------------------------------------------------|-----------------------------------------------------------------------------------------|--|
| 20 | Channel 1 | Min/Max memory reset  | DPT 1.001 | receive | Controller resets<br>Min/Max values                                | Visu, Display,<br>Control keys,<br>Diagnostic                | Communication object sends<br>Min/Max values if they are<br>activated in the parameter. |  |
| 21 | Channel 1 | Reset setpoint value  | DPT 1.001 | receive | Controller resets<br>the setpoints to<br>the parameter<br>settings | Visu, Display,<br>Control keys,<br>Central operation<br>unit | Communication object is always shown when the controller is active.                     |  |
| 22 | Channel 1 | DPT_HVAC Status       | -         | send    | Controller sends current state                                     | Visu, Display,<br>Control keys,<br>Diagnostic                | Communication object is always shown when the controller is active.                     |  |
| 23 | Channel 1 | Error external Sensor | DPT 1.001 | send    | Controller sends<br>current state                                  | Visu, Display,<br>Control keys,<br>Diagnostic                | Communication object is always shown when the controller is active.                     |  |
| 24 | Channel 1 | Actual setpoint       | DPT 9.001 | send    | Controller sends<br>current setpoint at<br>a read request          | Visu, Display,<br>Control keys,<br>Diagnostic                | Communication object is always shown when the controller is active.                     |  |

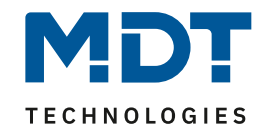

| 25  | Channel 1    | DPT_RHCC                    | DPT 22.101 | send             | Controller sends current state                                                                            | Visu, Display,<br>Control keys,<br>Diagnostic                | Communication object is always shown when the controller is active.                                                                                                    |
|-----|--------------|-----------------------------|------------|------------------|----------------------------------------------------------------------------------------------------|--------------------------------------------------------------|----------------------------------------------------------------------------------------------------|
| 26  | Channel 1    | Mode selection              | DPT 20.102 | receive/<br>send | Controller<br>switches<br>operating mode<br>and send its<br>current state<br>when the<br>parameter is set | Visu, Display,<br>Control keys,<br>Central operation<br>unit | Communication is alway<br>shown when the controller is<br>active. Via the parameter<br>"Send status on object 26 –<br>Mode selection", the sending<br>of this object can be activated<br>and directly evaluated from<br>visualizations or homeserver. |
| 28  | Channel 1    | Flow temperature limit      | DPT 9.001  | receive          | Controller limits<br>the flow<br>temperature                                                              | Visu, Display,<br>Control keys,<br>Central operation<br>unit | Communication is only shown<br>i fit was activated in the<br>general settings.                                                                                                    |
| 30  | Channel 1    | Error temperature<br>sensor | DPT 1.001  | send             | Controller sends<br>an error of the<br>external sensor                                                    | Visu, LED-Display,<br>Diagnostic                             | Communication object is<br>shown when the parameter<br>"internal/external sensor" is<br>set at least to 10% external<br>sensor.                                                                                                    |
| +33 | next Channel | ·                           |            |                  | •                                                                                                    |                                                              |                                                                                                    |

Table 1: Overview communication objects

# **3.2** Default settings of the communication objects

|     | Default settings |                                  |        |          |   |   |   |   |   |
|-----|------------------|----------------------------------|--------|----------|---|---|---|---|---|
| Nr. | Channel/Input    | Function                         | Length | Priority | С | R | w | т | U |
| 0   | Channel 1        | Actual temperature value*        | 2 Byte | Low      | х | х |   | х |   |
| 1   | Channel 1        | Higher message value             | 1 Bit  | Low      | х | х |   | х |   |
| 2   | Channel 1        | Lower message value              | 1 Bit  | Low      | х | х |   | х |   |
| 3   | Channel 1        | Frost alarm                      | 1 Bit  | Low      | х | х |   | х |   |
| 4   | Channel 1        | Heat alarm                       | 1 Bit  | Low      | х | х |   | х |   |
| 5   | Channel 1        | External sensor                  | 2 Byte | Low      | х |   | х |   |   |
| 6   | Channel 1        | Setpoint comfort                 | 2 Byte | Low      | х | х | х | х |   |
| 7   | Channel 1        | Manual setpoint value offset     | 2 Byte | Low      | х |   | х |   |   |
| 8   | Channel 1        | Control value heating            | 1 Bit  | Low      | х | х |   | х |   |
| 8   | Channel 1        | Control value heating            | 1 Byte | Low      | х | х |   | х |   |
| 8   | Channel 1        | Control value<br>heating/cooling | 1 Bit  | Low      | х | х |   | х |   |
| 8   | Channel 1        | Control value<br>heating/cooling | 1 Byte | Low      | х | х |   | х |   |
| 9   | Channel 1        | Control value cooling            | 1 Bit  | Low      | х | х |   | х |   |
| 9   | Channel 1        | Control value cooling            | 1 Byte | Low      | х | х |   | х |   |
| 10  | Channel 1        | Mode comfort                     | 1 Bit  | Low      | х |   | х |   |   |
| 11  | Channel 1        | Mode night                       | 1 Bit  | Low      | х |   | х |   |   |
| 12  | Channel 1        | Mode frost/heat protection       | 1 Bit  | Low      | х |   | х |   |   |
| 13  | Channel 1        | Heating disable object           | 1 Bit  | Low      | х |   | х |   |   |
| 14  | Channel 1        | Cooling disable object           | 1 Bit  | Low      | х |   | х |   |   |
| 15  | Channel 1        | Heating request                  | 1 Bit  | Low      | х | х |   | х |   |
| 16  | Channel 1        | Cooling request                  | 1 Bit  | Low      | х | х |   | х |   |
| 17  | Channel 1        | Heating/Cooling switchover       | 1 Bit  | Low      | х |   | х |   |   |
| 18  | Channel 1        | Max memory value                 | 2 Byte | Low      | х | х |   | х |   |
| 19  | Channel 1        | Min memory value                 | 2 Byte | Low      | х | х |   | х |   |
| 20  | Channel 1        | Min/Max memory reset             | 1 Bit  | Low      | х |   | х | х |   |
| 21  | Channel 1        | Reset setpoint value             | 1 Bit  | Low      | х |   | х |   |   |
| 22  | Channel 1        | DPT_HVAC Status                  | 1 Byte | Low      | х | х |   | х |   |
| 23  | Channel 1        | Error external Sensor            | 1 Bit  | Low      | х | х |   | х |   |
| 24  | Channel 1        | Actual setpoint                  | 2 Byte | Low      | х | х |   | х |   |

The following chart shows the default settings for the communication objects:

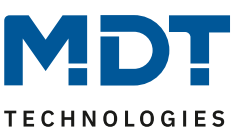

| 25  | Channel 1    | DPT_RHCC                 | 2 Byte | Low | Х | х |   | х |  |
|-----|--------------|--------------------------|--------|-----|---|---|---|---|--|
| 26  | Channel 1    | Mode selection           | 1 Byte | Low | х |   | х | х |  |
| 28  | Channel 1    | Flow temperature limit   | 2 Byte | Low | х |   | Х |   |  |
| 30  | Channel 1    | Error temperature sensor | 1 Bit  | Low | х | х |   | х |  |
| 122 | novt Channel |                          |        |     |   |   |   |   |  |

 +33
 next Channel

 Table 2: Communication objects – default settings

\*temperature signal of an external sensor must be connected to this communication object

You can see the default values for the communication objects from the upper chart. According to requirements the priority of the particular communication objects as well as the flags can be adjusted by the user. The flags allocates the function of the objects in the programming thereby stands C for communication, R for Read, W for write, T for transmit and U for update.

The communication objects are identical for all channels, but increase their numbers as shown at the chart. If a channel is deactivated, no objects will be shown for this channel.

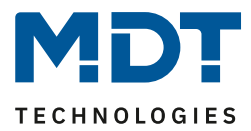

# **4 Reference ETS-Parameter**

## **4.1 General Settings**

The following settings are available at the ETS-Software:

| Startup delaytime                                                     | 0 s 🔹   |
|-----------------------------------------------------------------------|---------|
| This setting can be apply only for hardware starting from version 3.2 | <- TIP  |
| Setpoint frost protaction for all channels                            | 8 °C 🔹  |
| Setpoint heat protection for all channels                             | 35 °C 🔹 |
| Flow temperature                                                      | 35 °C 🔹 |

Figure 4: General settings

The chart shows the dynamic range of the general settings:

| ETS-text                  | Dynamic range   | comment                                   |
|---------------------------|-----------------|-------------------------------------------|
|                           | [default value] |                                           |
| Startup delaytime         | 0-60s           | Time between an upload and the            |
|                           | [0]             | functional start of the device            |
| Setpoint frost protection | 3°C-10°C        | Setting of the setpoint for the operating |
| for all channels          | [7°C]           | mode frost protection                     |
| Setpoint heat protection  | 25°C-40°C       | Setting of the setpoint for the operating |
| for all channels          | [35°C]          | mode heat protection                      |
| Flow temperature          | 15°C-60°C       | Setting of the flow temperature limit     |
|                           | [35°C]          |                                           |

**Table 3: General settings** 

The parameter startup timeout adjusts the time between an upload and the functional start of the device. The used hardware reacts only after expiration of the adjusted time. All input commands before the startup timeout expire.

Additional the setpoints for the operating modes frost- and heat-protection can be set in this menu. These setpoints are valid for all channels. Furthermore a flow temperature limit can be set, which is kept in the channel with activated flow temperature limit.

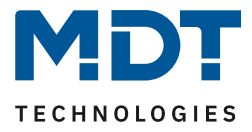

The following settings are available for all of the 6 channels. The associated communication objects are valid for its channel.

## 4.2 Temperature measurement

The following settings are available at the ETS-Software:

| Send actual value after change of               | 0,3 К 🔹                               |
|-------------------------------------------------|---------------------------------------|
| Send actual temperature cyclically              | 4 min 🔹                               |
| Send min/max value                              | send enable                           |
| Internal sensor correction value (value * 0.1K) | 0                                     |
| Internal/external sensor                        | 60 % PT1000 / 40 % external bussensor |

Figure 5: Temperature measurement

#### The chart shows the dynamic range of the available parameters:

| ETS-text                         | Dynamic range                   | comment                                 |
|----------------------------------|---------------------------------|-----------------------------------------|
|                                  | [default value]                 |                                         |
| Send actual value after change   | disable                         | Sending condition for the actual        |
| of                               | <ul> <li>0,1K - 2,0K</li> </ul> | temperature value                       |
| (not available at SCN-RT6REG)    |                                 |                                         |
| Send actual temperature          | disable                         | Activation of the cyclically sending of |
| cyclically                       | 1 min – 60 min                  | the temperature value                   |
| (not available at SCN-RT6REG)    |                                 |                                         |
| Send min/max value               | <ul> <li>disable</li> </ul>     | Activation of the sending of min/max    |
|                                  | Send enable                     | values                                  |
| Internal sensor correction value | -50 — 50                        | Correction of the internal sensor       |
| (value*0,1K)                     | [0]                             |                                         |
| (not available at SCN-RT6REG)    |                                 |                                         |
| Internal/external sensor         | 100% intern                     | Adjustment of the balance between       |
| (not available at SCN-RT6REG)    | 90% intern/ 10% extern          | internal and external sensor            |
|                                  | 80 % intern/ 20% extern         |                                         |
|                                  | •                               |                                         |
|                                  | <ul> <li>100% extern</li> </ul> |                                         |

 Table 4: Parameter Temperature measurement

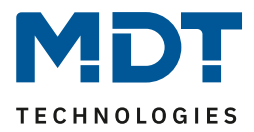

# The following settings are only available at the surface mounted and the flush mounted versions, not for the SCN-RT&REG.01, because this device works only with values which are sent via the bus.

Send actual value after change of

This functions sets when the current temperature value shall be sent. By choosing the setting "disable", no value will be sent at all.

Send actual temperature cyclically

You can activate this function by choosing a time. Now, the room temperature controller sends the current temperature periodically after the adjusted time. This function is independent from the function "Send actual value after change of". So the temperature controller will send its current value also if there is no change of it.

Internal sensor correction value (value\*0,1K)

You can correct the measured temperature value by this setting. By choosing a negative value for this parameter, the measured value will be lowered and by choosing a positive value, the measured value will be lifted. The value is multiplied by 0,1K, so the current value can be lowered or lifted up to 5K. This setting is useful, when the sensor was built at an unfavorable location, e.g. becoming draft or next to a window. When this function is activated, the temperature controller will also send the corrected values. All sensors are matched in-plant to 0,1K.

The chart shows the relevant communication object for the temperature value:

| Number | Name                                                                                                    | Length | Usage                               |
|--------|----------------------------------------------------------------------------------------------------|--------|-------------------------------------|
| 0      | Actual temperature value                                                                                                    | 2 Byte | sends the current temperature value |
|        | and the second second sec |        |                                     |

Table 5: Communication object temperature value

#### Internal/external sensor

This setting sets the balance between an internal and an external sensor. The setting 100% intern deactivates any external sensor. By choosing any other setting, an external sensor will be activated. So, also communication objects for the external are shown. A balance of 100% extern deactivates the internal sensor and the temperature controller will only note values of the external sensor.

The communication objects for an activated external sensor are shown at the chart:

| Number | Name                  | Length | Usage                                          |
|--------|-----------------------|--------|------------------------------------------------|
| 5      | External sensor       | 2 Byte | sends the measured temperature value of the    |
|        |                       |        | external sensor                                |
| 23     | Error external sensor | 1 Bit  | sends an error, when the external sensor sends |
|        |                       |        | no value for more than 30min                   |

Table 6: Communication objects external sensor

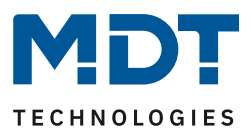

#### The following settings are available for all devices:

Send min/max value
 This function activates the sending and saving of the min/max values. When the function is
 activated by "Send enable", three communication objects will be shown. Two objects for the
 Min and the Max value and one for the reset of the min/max values.
 The chart shows the relevant communication objects for this parameter:

| Number | Name                 | Length | Usage                                         |
|--------|----------------------|--------|-----------------------------------------------|
| 18     | Max memory value     | 2 Byte | sends and saves the maximal temperature       |
|        |                      |        | value                                         |
| 19     | Min memory value     | 2 Byte | sends and saves the minimal temperature value |
| 20     | Min/Max memory reset | 1 Bit  | resets the min/max values                     |

Table 7: Communication objects Min/Max values

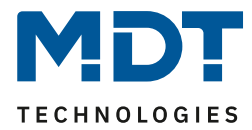

## 4.3 Alarm/Messages

#### The following settings are available at the ETS-Software:

| Alarms                | active • |
|-----------------------|----------|
| Frostalarm if value < | 7 °C ▼   |
| Heatalarm if value >  | 35 °C ▼  |
| Messages              | active 🔹 |
| Message if value >    | 26 °C •  |
| Message if value <    | [13 ℃ ▼  |

Figure 6: Alarm/Messages

The chart shows the dynamic range of the alarm and messages:

| ETS-text              | Dynamic range<br>[default value] | comment                                   |
|-----------------------|----------------------------------|-------------------------------------------|
| Alarm                 | <ul> <li>not active</li> </ul>   | Activation of the alarm function          |
|                       | <ul> <li>active</li> </ul>       |                                           |
| Frostalarm if value < | 3°C-10°C                         | Dynamic range of the frostalarm           |
|                       | [7°C]                            | Adjustment possible if alarm is activated |
| Heatalarm if value >  | 25°C-40°C                        | Dynamic range of the heatalarm            |
|                       | [35°C]                           | Adjustment possible if alarm is activated |
| Messages              | not active                       | Activation of the message function        |
|                       | <ul> <li>active</li> </ul>       |                                           |
| Message if value >    | 18°C-40°C                        | Dynamic range of the upper message        |
|                       | [26°C]                           | Adjustment possible if messages are       |
|                       |                                  | activated                                 |
| Message if value <    | 1°C-25°C                         | Dynamic range of the lower message        |
|                       | [13°C]                           | Adjustment possible if messages are       |
|                       |                                  | activated                                 |

Table 8: Parameter Alarm/Messages

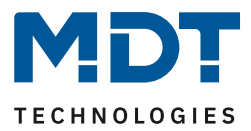

#### Alarm

There are two parameterize able alarms, when the alarm function was activated. The frostalarm is for the notification of the lower temperatures and the heatalarm for the notification of the upper temperatures. Both alarms have a separate communication object with the size of 1 Bit.

| Number | Name       | Length | Usage           |
|--------|------------|--------|-----------------|
| 3      | Frostalarm | 1 Bit  | send frostalarm |
| 4      | Heatalarm  | 1 Bit  | send heatalarm  |
|        |            |        |                 |

The chart shows the relevant communication objects for the alarms:

Table 9: Communication objects alarm

#### Messages

The message function is almost identical to the alarm function, but less in its priority. There are two messages available, when the message function was activated. These two messages can be parameterized separately. The dynamic range of the message function is much bigger than the one of the alarm function. So it is also possible, to realize running turn over. Both messages have an own communication object of the size 1 bit. These communication objects are shown in the chart below:

| Number | Name                 | Length | Usage                                        |
|--------|----------------------|--------|----------------------------------------------|
| 1      | Higher message value | 1 Bit  | Send the achievement of the higher reporting |
|        |                      |        | limit                                        |
| 2      | Below message value  | 1 Bit  | Send the achievement of the lower reporting  |
|        |                      |        | limit                                        |

Table 10: Communication objects messages

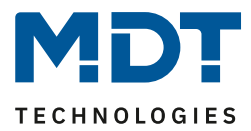

# 4.4 Controller general

#### 4.4.1 Controller type

#### The following settings are available at the ETS-Software:

| Setup general<br>Channel 1                 |                 | Controller general        |
|--------------------------------------------|-----------------|---------------------------|
| Temperature measurement<br>Alarm /Messages | Controller type | Controller off            |
| Controller general                         |                 | Controller off<br>Heating |
| Channel 2                                  |                 | Heating and cooling       |
| Channel 3                                  |                 |                           |
| Channel 4                                  |                 |                           |

Figure 7: Setting controller type

#### The chart shows the dynamic range of the controller type:

| ETS-text        | Dynamic range                           | comment                            |
|-----------------|-----------------------------------------|------------------------------------|
|                 | [default value]                         |                                    |
| Controller type | <ul> <li>Controller off</li> </ul>      | Adjustment of the controller type  |
|                 | <ul> <li>Heating</li> </ul>             | The further settings depend to the |
|                 | <ul> <li>Cooling</li> </ul>             | adjusted controller type           |
|                 | <ul> <li>Heating and Cooling</li> </ul> |                                    |

Table 11: Setting controller type

22

The controller type defines the function of the room temperature controller. Target of the control is to keep an adjusted temperature constant. There are a lot of settings, which can help to achieve this aim. The settings depend to the adjusted controller type.

By choosing the setting "controller off", no further settings are possible.

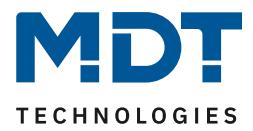

## 4.4.2 Operating modes & Setpoints

#### The following settings are available at the ETS-Software:

| Controller type                           | Heating and cooling                          |
|-------------------------------------------|----------------------------------------------|
| Priority                                  | Frost(Heat protection)/Comfort/Night/Standby |
| Extended area of set point                | No                                           |
| Basic comfort setpoint (°C)               | 21,0 °C •                                    |
| Setpoint heating                          |                                              |
| Standby reduction (K)                     | 2,0 K 🔹                                      |
| Night reduction (K)                       | 3,0 К 🔹                                      |
| Setpoint cooling                          |                                              |
| Dead zone between heating and cooling (K) | 2,0 K 🔹                                      |
| Standby increase (K)                      | 3,0 К 🔹                                      |
| Night increase (K)                        | 2,0 K 🔹                                      |

Figure 8: Operating modes & setpoints

#### The chart shows the dynamic range of the operating modes and setpoints:

| ETS-text                  | Dynamic range   | comment                                     |
|---------------------------|-----------------|---------------------------------------------|
|                           | [default value] |                                             |
| Basis comfort setpoint    | 18,0°C – 25,0°C | The basis comfort setpoint is the reference |
|                           | [21,0°C]        | point of the control.                       |
| Night reduction           | Lowering in K   | Lowering of the temperature by choosing     |
|                           | 0 K – 10,0 K    | the operating mode night.                   |
|                           | [3,0 K]         | Relative to the basis comfort setpoint.     |
| Standby reduction         | Lowering in K   | gets activated when no other operating      |
|                           | 0 K – 10,0 K    | mode was chosen                             |
|                           | [2,0 K]         | The lowering is relative to the basis       |
|                           |                 | comfort setpoint.                           |
| Setpoint frost protection | 3°C – 12°C      | Setpoint of the operating mode frost        |
|                           | [7°C]           | protection.                                 |
|                           |                 | indicated by an absolute value              |
| Setpoint heat protection  | 24°C – 40°C     | Setpoint of the operating mode heat         |
|                           | [35°C]          | protection.                                 |
|                           |                 | indicated by an absolute value              |

Table 12: Operating modes & setpoints

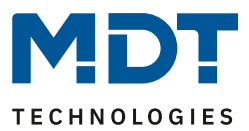

#### 4.4.2.1 Operating mode Comfort

The operating mode comfort is the reference mode of the controller. The temperature reduction at the operating modes night and standby refer to the setpoint of the comfort mode. When a room is used, the operating mode comfort should be activated. The configured setpoint, the "basic comfort setpoint, is valid for the heating process if the controller was set as heating & cooling. The chart shows the relevant 1-Bit communication object:

| Number | Name         | Length | Usage                                    |
|--------|--------------|--------|------------------------------------------|
| 10     | Mode comfort | 1 Bit  | Activation of the operating mode comfort |
|        |              |        |                                          |

Table 13: Communication object operating mode comfort

#### 4.4.2.2 Operating mode Night

The operating mode night shall cause a significant decrement of the temperature, for example at night or at the weekend. The reduction can be programmed freely and refers to the basic comfort setpoint. If you have programmed a reduction of 5K and a basic comfort setpoint of 21°C, the setpoint for the night mode will be 16°C.

The chart shows the relevant 1-Bit communication object:

| Number                                              | Name       | Length | Usage                                  |  |
|-----------------------------------------------------|------------|--------|----------------------------------------|--|
| 11                                                  | Mode night | 1 Bit  | Activation of the operating mode night |  |
| Table 44. Communication abiest an antice and stable |            |        |                                        |  |

 Table 14: Communication object operating mode night

#### 4.4.2.3 Operating mode Standby

When nobody is in the room, the operating mode standby is used. This operating mode shall cause a low reduction of the temperature. So the room can be heated up fast again.

The value for the reduction can be programmed freely and refers to basic comfort setpoint. If you have adjusted a reduction of 2K and a basic comfort setpoint of 21°C, the setpoint for the operating mode standby will be 19°C.

The standby mode cannot be activated by a certain communication object. It gets activated, when all operating modes are switched off.

#### 4.4.2.4 Operating mode Frost/Heat protection

The operating mode frost protection gets activated, when the controller type was set as heating. The heat protection gets activated, when the controller type was set as cooling. When the controller type is set to heating and cooling, the combined operating mode frost-/ heat protection is activated. This operating mode causes an automatically switch on of heating or cooling, when a parameterized is exceeded or the temperature falls below a parameterized temperature. At this operating mode, the temperature is set as absolute value. You should activate this function if you are longer absent and the temperature must not fall below a specific value or exceed a specific value.

| Number | Name                       | Length | Usage                                             |
|--------|----------------------------|--------|---------------------------------------------------|
| 12     | Mode frost protection      | 1 Bit  | Activation of the operating mode frost protection |
| 12     | Mode heat protection       | 1 Bit  | Activation of the operating mode heat protection  |
| 12     | Mode frost/heat protection | 1 Bit  | Activation of the operating mode frost/heat       |
|        |                            |        | protection                                        |

The chart shows the relevant 1-Bit communication objects:

 Table 15: Communication object operating mode frost/heat protection

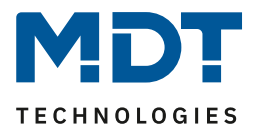

#### 4.4.2.5 Priority of the operating modes

#### The following settings are available at the ETS-Software:

|               | 1.1.1 SCN-RT1xPx.xx Roomtemperature controller/sensor |                             |                                                            |  |  |
|---------------|-------------------------------------------------------|-----------------------------|------------------------------------------------------------|--|--|
| Setup general |                                                       | Controller general          |                                                            |  |  |
|               | Alarm /Messages                                       |                             |                                                            |  |  |
|               | Controller general                                    | Controller type             | Heating 🔹                                                  |  |  |
|               | Controller settings                                   | Priority                    | Frost/Comfort/Night/Standby                                |  |  |
|               |                                                       | Basic comfort setpoint (*C) | Frost/Comfort/Night/Standby<br>Frost/Night/Comfort/Standby |  |  |

Figure 9: Priority of the operating modes

#### The chart shows the dynamic range of the priority of the operating modes:

| ETS-text | Dynamic range               | comment                           |
|----------|-----------------------------|-----------------------------------|
|          | [default value]             |                                   |
| Priority | Frost/Comfort/Night/Standby | Adjustment of the priority of the |
|          | Frost/Night/Comfort/Standby | operating modes                   |

 Table 16: Priority of the operating modes

The setting of the priority enables to adjust which operating mode shall be switched primarily when more than one operating mode is switched on. At the priority of Frost/Comfort/Night/Standby, the comfort mode will be switched on even if comfort and night is switched on to the same time. The night mode will only be active, when the comfort mode is switched off. now the controller changes automatically to the night mode.

#### 4.4.2.6 Operating mode changeover

There are 2 possibilities for the changeover of the operating modes: On the one hand the operating modes can be switched on by their 1 Bit communication object and on the other hand by a 1 Byte object (from Version 1.2).

The selection of the operating modes by their 1 Bit communication object occurs via a direct selection of their individual communication object. With consideration of the adjusted priority, the operating mode, which was selected via the 1 Bit communication object, is switched on or off. When all operating modes are switched off, the controller changes to the standby mode.

#### Example:

#### The priority was set as Frost/Comfort/Night/Standby.

| Operating mode |       |                         |  | adjusted operating mode |
|----------------|-------|-------------------------|--|-------------------------|
| Comfort        | Night | Frost-/ Heat protection |  |                         |
| 1              | 0     | 0                       |  | Comfort                 |
| 0              | 1     | 0                       |  | Night                   |
| 0              | 0     | 1                       |  | Frost-/Heat protection  |
| 0              | 0     | 0                       |  | Standby                 |
| 1              | 0     | 1                       |  | Frost-/Heat protection  |
| 1              | 1     | 0                       |  | Comfort                 |

Table 17: Example changeover of the operating modes via 1 Bit

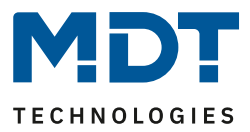

The changeover of the operating modes via 1 Byte occurs by only one object, with the size of 1 Byte, the DPT\_HVAC Mode 20.102 of KNX-specification. Additional, there are 2 objects for the visualization available, the 1 Byte object "DPT\_HVAC Status" and the 2 Byte object "DPT\_RHCC Status". For the changeover of the operating modes, a Hex-value is sent to the object "mode selection". The object evaluates the received value and switches the belonging operating mode on and the active operating mode off. If all operating modes are switched off (Hex-value=0), the operating mode standby will be switched on.

The Hex-values for the operating modes are shown at the chart:

| Operating mode (HVAC Mode) | Hex-Value |
|----------------------------|-----------|
| Comfort                    | 0x01      |
| Standby                    | 0x02      |
| Night                      | 0x03      |
| Frost/Heat protection      | 0x04      |
|                            |           |

Table 18: Hex-Values for operating modes

The following example shall clarify how the controller handles received Hex-values and switches operating modes on or off. The chart is to read from the top to the down. **Example:** 

The priority was set as Frost/Comfort/Night/Standby.

| received Hex-value | Handling                 | adjusted operating     |
|--------------------|--------------------------|------------------------|
|                    |                          | mode                   |
| 0x01               | Comfort=1                | Comfort                |
| 0x03               | Comfort=0                | Night                  |
|                    | Night=1                  |                        |
| 0x02               | Night=0                  | Standby                |
|                    | Standby=1                |                        |
| 0x04               | Frost-/Heat protection=1 | Frost-/Heat protection |
|                    | Standby=0                |                        |

Table 19: Example operating mode changeover via 1 Byte

The DPT HVAC Status communication object, DPT\_HVAC Status (without number) of KNXspecification, sends the hex value for the adjusted operating mode. When more than one testify is valid, the hex values are added and the communication object sends the added value. The hex values can be read from visualization afterwards.

The following chart shows the hex values for the single messages:

| Bit | DPT HVAC Status        |                           | Hex-Value |
|-----|------------------------|---------------------------|-----------|
| 0   | Comfort                | 1=Comfort                 | 0x01      |
| 1   | Standby                | 1=Standby                 | 0x02      |
| 2   | Night                  | 1=Night                   | 0x04      |
| 3   | Frost-/Heat protection | 1= Frost-/Heat protection | 0x08      |
| 4   |                        |                           |           |
| 5   | Heating/Cooling        | 0=Cooling/1=Heating       | 0x20      |
| 6   |                        |                           |           |
| 7   | Frost alarm            | 1=Frost alarm             | 0x80      |

Table 20: Hex-Values DPT HVAC Status

If you heat at the comfort mode, the communication object will send the value 20 (for heating) +1 (for the comfort mode) =21.

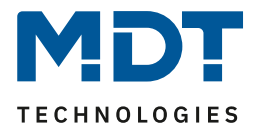

The DPT RHCC Status object is an additional 2 Byte status object with additional status messages. If more than one testify is valid, also here the values will be added in the same way as at the HVAC object.

| Bit | DPT RHCC Status |                     | Hex-Value |
|-----|-----------------|---------------------|-----------|
| 0   | Error Sensor    | 1=Error             | 0x01      |
| 8   | Heating/Cooling | 0=Cooling/1=Heating | 0x100     |
| 13  | Frost alarm     | 1=Frost alarm       | 0x2000    |
| 14  | Heat alarm      | 1=Heat alarm        | 0x4000    |
|     |                 |                     | 0.1.000   |

The following chart shows the hex values for the single messages:

Table 21: Hex-Values DPT RHCC Status

The Controller reacts always to the value, which was sent last. If you switched the operating mode last via 1 Bit, the controller will react to the changeover by 1 Bit. If you switched the operating mode last via 1 Byte, the controller will react to the changeover by 1 Byte.

The communication objects for the mode selection are shown at the following chart. The first 3 communication objects are for the 1 Bit changeover, the last 3 objects are for the changeover via 1 Byte:

| Number | Name                       | Length | Usage                                             |
|--------|----------------------------|--------|---------------------------------------------------|
| 10     | Mode Comfort               | 1 Bit  | Activation of the mode comfort                    |
| 11     | Mode Night                 | 1 Bit  | Activation of the mode night                      |
| 12     | Mode Frost/Heat protection | 1 Bit  | Activation of the mode Frost/ Heat protection     |
| 22     | DPT_HVAC Status            | 1 Byte | Visualization of the chosen operating mode        |
| 25     | DPT_RHCC Status            | 2 Byte | Visualization measuring/ status of the controller |
| 26     | mode selection             | 1 Byte | Selection of the operating mode                   |

Table 22: Communication objects for the operating mode changeover

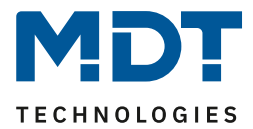

#### 4.4.2.7 Operating mode after reset

The following settings are available at the ETS-Software:

Figure 10: Operating mode after reset

The following chart shows the dynamic range for this parameter:

| ETS-text                   | Dynamic range                                    | comment                                 |
|----------------------------|--------------------------------------------------|-----------------------------------------|
|                            | [default value]                                  |                                         |
| Operating mode after reset | Comfort with                                     | Adjustment, which operating mode shall  |
|                            | parameterized set point                          | be switched on after a bus power return |
|                            | <ul> <li>Standby with parameterized</li> </ul>   |                                         |
|                            | set point                                        |                                         |
|                            | <ul> <li>Hold old state and set point</li> </ul> |                                         |

Table 23: Operating mode after reset

This parameter defines the operating mode, which shall be adjusted after a bus power return. The controller can start with the comfort mode or with the standby mode. In both cases, the parameterized set point will be restored. By using setting "Hold old state and set point", the controller restores the old operating mode and the set point, which was active before the reset. It must be pointed out, that the controller has no settings in its memory in case of an initial operation.

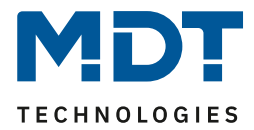

#### 4.4.3 Setpoint offset

The following settings are available at the ETS-Software:

| Max setpoint offset                        | 3,0 К 🔹     |
|--------------------------------------------|-------------|
| Set point value offset via 2Byte object    | (inactive 🔹 |
| Set point value offset via 1Bit object     | active 🔹    |
| Step range                                 | 0,5 К 🔹     |
| Max setpoint offset vaild for              | Comfort     |
| Reset setpoint offset after change of mode | (no 🔹       |
| Send setpoint change                       | no          |

Figure 11: Setpoint offset

The following chart shows the dynamic range for this parameter:

| ETS-text                                   | Dynamic range<br>[default value]                           | comment                                                                                                    |
|--------------------------------------------|------------------------------------------------------------|----------------------------------------------------------------------------------------------------|
| Max setpoint offset                        | ОК — 10,0К<br>[3,0К]                                       | indicates the maximal offset                                                                                                    |
| Set point value offset via 2 Byte          | inactive                                                   | Activation of the setpoint offset via 2                                                                                                    |
| object                                     | <ul> <li>active</li> </ul>                                 | Byte object; a temperature difference in Kelvin is sent                                                                                                    |
| Set point value offset via 1 Bit<br>object | <ul> <li>inactive</li> <li>active</li> </ul>               | Activation of the setpoint offset via 1 Bit<br>object; sending a 1 increases the<br>setpoint by the adjusted step range,<br>sending a 0 decreases the setpoint by<br>the adjusted step range |
| Step range                                 | ■ 0,1K-1K<br><b>0,5K]</b>                                  | Adjustment of the step range for the setpoint offset via 1 Bit object                                                                                                    |
| Max setpoint offset valid for              | <ul> <li>Comfort</li> <li>Comfort/Night/Standby</li> </ul> | scope of the setpoint offset                                                                                                    |
| Reset setpoint offset after                | ■ No                                                       | Adjustment, whether a setpoint offset is                                                                                                    |
| change of mode                             | ■ Yes                                                      | still valid after change of operating mode or not                                                                                                    |
| Send setpoint change                       | <ul><li>No</li><li>Yes</li></ul>                           | Adjustment, whether a change of mode should be send or not                                                                                                    |

Table 24: Setpoint offset

The setpoint can be changed manual by the setpoint offset without a new parameterization by the ETS-Software. Therefore, 2 variants are available. On the one hand a new setpoint can be pretended by the communication object "Setpoint comfort". On the other hand the adjusted setpoint can be increased or decreased manual by the communication object "manual setpoint value offset".

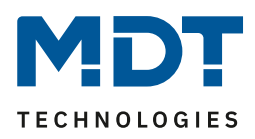

At the read in of a new absolute comfort setpoint, the controller becomes a new basis comfort setpoint. The new basic comfort setpoint causes also an adaption of the indirect setpoints at the other operating modes. Through this function it is for example possible to read the actual room temperature as new basic comfort setpoint in. The settings "max setpoint offset", "max setpoint offset valid for" and "Reset setpoint offset after change of mode" are not valid at this variant of setpoint offset, because the controller becomes a complete new setpoint. Specifying a new value is possible by calling the object "Setpoint comfort".

The second opportunity of the manual setpoint offset is the movement of the setpoint depending to the current adjusted setpoint. For this variant of setpoint offset, the object "manual setpoint value offset" is used. Sending a positive Kelvin value at this object causes an increment of the current setpoint. Sending a negative Kelvin value at this object causes a decrement of the current setpoint. The setting "max setpoint offset" indicates the maximal possible setpoint movement. If the controller is for example set to a basic comfort setpoint of 3K, the setpoint can only be moved manual in the limits of 18°C and 24°C.

The manual setpoint value offset is also possible via a 1 Bit object. In this case, normal 1 Bit commands are sent to the 1 Bit object "Manual setpoint value offset". By sending a 1, the setpoint will be increased by the adjusted step range, sending a 0 decreases the setpoint by the adjusted step range.

The setting "max setpoint offset valid for" defines the scope of the setpoint offset. You can choose whether the setpoint offset is only valid for the comfort mode or also for the night and standby mode. The operating mode frost/ heat protection is always independent of the setpoint offset. The setting "Reset setpoint after change of mode" indicates whether a setpoint offset shall be maintained after a change of mode or not. If this parameter is deactivated, the device will switch to the adjusted setpoint for the chosen operating mode after every change of mode.

The communication object "Actual setpoint" is for the query of the current setpoint at the actual adjusted operating mode.

| Number | Name                         | Length | Usage                                         |
|--------|------------------------------|--------|-----------------------------------------------|
| 6      | Setpoint comfort             | 2 Byte | Parameterization of a new absolute comfort    |
|        |                              |        | setpoint                                      |
| 7      | Manual setpoint value offset | 2 Byte | Movement of the setpoint depending to the     |
|        |                              |        | current adjusted basic comfort setpoint       |
| 24     | Actual setpoint              | 2 Byte | Readout of the actual adjusted setpoint       |
| 27     | Setpoint offset              | 1 Bit  | Movement of the setpoint by the adjusted step |
|        |                              |        | range                                         |

The following chart shows the relevant communication objects:

Table 25: Communication objects setpoint offset

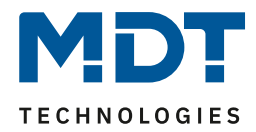

#### 4.4.4 Blocking objects

The following settings are available at the ETS-Software:

| Heating disable object | Active 🔹 |
|------------------------|----------|
| Cooling disable object | Inactive |

Figure 12: Blocking objects

The following chart shows the dynamic range for this parameter:

| ETS-text               | Dynamic range<br>[default value] | comment                               |
|------------------------|----------------------------------|---------------------------------------|
| Heating disable object | Inactive                         | activates the blocking object for the |
|                        | <ul> <li>Active</li> </ul>       | heating process                       |
| Cooling disable object | Inactive                         | activates the blocking object for the |
|                        | <ul> <li>Active</li> </ul>       | cooling process                       |

Table 26: Blocking objects

Depending to the adjusted controller type, one or two blocking objects are available. The blocking objects disable the control value. The blocking objects can be used when the heating or cooling system shall be prevented of an unwanted start.

If the heating must not start at special situations, for example when a window is opened, the blocking object can be used. Another usage of this function is for example the manual blocking, for example by a push button, in case of a cleaning process.

The blocking objects have the size of 1 Bit and blocks by sending a logical 1 at the depending communication object.

The chart shows the relevant communication objects:

| Number | Name                   | Length | Usage                            |
|--------|------------------------|--------|----------------------------------|
| 13     | Heating disable object | 1 Bit  | blocks the control value heating |
| 14     | Cooling disable object | 1 Bit  | blocks the control value cooling |

Table 27: Communication objects blocking objects

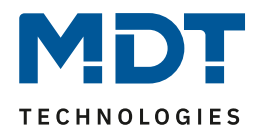

#### 4.4.5 Heating/Cooling request objects

#### The following settings are available at the ETS-Software:

| Heating request object enabled | No 👻  |
|--------------------------------|-------|
| Cooling request object enabled | Yes 🔹 |

Figure 13: Heating/Cooling request objects

The following chart shows the dynamic range for this parameter:

| ETS-text                       | Dynamic range<br>[default value] | comment                                                                                       |
|--------------------------------|----------------------------------|-----------------------------------------------------------------------------------------------|
| Heating request object enabled | <ul><li>No</li><li>Yes</li></ul> | activates the communication object for<br>the visualization of a beginning heating<br>process |
| Cooling request object enabled | <ul><li>No</li><li>Yes</li></ul> | activates the communication object for<br>the visualization of a beginning cooling<br>process |

Table 28: Heating/Cooling request objects

The setting "Heating/Cooling request enabled" can show objects, which indicates a beginning heating or cooling process. So these objects are status objects.

The objects can be used for the visualization of a beginning or ending heating/cooling process. So, for example, a red LED could show a heating process and a blue LED a cooling process.

A further opportunity for the usage is the central switch of a heating or cooling process. So can be realized that all heating devices of a building switch on, when a controller gives out a heating request.

The 1 Bit communication object gives as long a 1-signal out as the process is active.

The following chart shows the relevant communication objects:

| Number | Name            | Length | Usage                                 |
|--------|-----------------|--------|---------------------------------------|
| 15     | Heating request | 1 Bit  | indicates a beginning heating process |
| 16     | Cooling request | 1 Bit  | indicates a beginning cooling process |

Table 29: Communication objects heating/cooling request

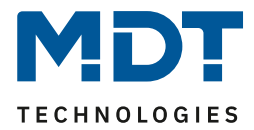

#### 4.4.6 Dead zone

#### The following settings are available at the ETS-Software:

| Dead zone between heating and cooling (K) | 2,0 K 👻 |
|-------------------------------------------|---------|
|                                           | 1,0 K   |
|                                           | 1,5K    |
|                                           | 2,0 K   |
|                                           | 2,5 K   |
|                                           | 3,0 K   |
|                                           | 3,5 K   |
|                                           | 4,0 K   |
|                                           | 4,5 K   |
|                                           | 5,0 K   |
|                                           | 5,5 K   |
|                                           | 6,0 K   |
|                                           | 6,5 K   |
|                                           | 7,0 K   |
|                                           | 7.5 K   |
|                                           | 8,0 K   |
|                                           | 8,5 K   |
|                                           | 9.0 K   |
|                                           | 9,5 K   |
|                                           | 10,0 K  |

Figure 14: Dead zone

The following chart shows the dynamic range for this parameter:

| ETS-text                  | Dynamic range   | comment                                 |
|---------------------------|-----------------|-----------------------------------------|
|                           | [default value] |                                         |
| Dead zone between heating | 1,0K — 10,0K    | Dynamic range for the dead zone         |
| and cooling (K)           | [2,0K]          | (Range at which the controller does not |
|                           |                 | activate cooling or heating)            |

Table 30: Dead zone

The settings for the dead zone are only available, when the controller type (have a look at 4.4.1 controller type) was set as heating and cooling. Now the dead zone can be parameterized. The dead zone describes the range at which the controller neither heats nor cools. So the controller sends no value to the control value, when he is in the dead zone. At the setting for the dead zone, it is to note, that a value which was chosen too small causes many switches between heating and cooling. Whereas, a too big chosen value causes a wide range of the current room temperature. When the controller is set as heating and cooling, the basic comfort setpoint is always the setpoint for heating. The setpoint for the cooling is given by the summation of basic comfort setpoint and dead zone. So, when the basic comfort setpoint is set to 21°C and the dead zone is set to 3K, the setpoint for heating is 21°C and the setpoint for cooling is 24°C.

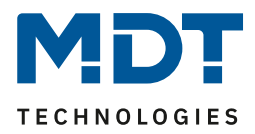

The dependent setpoints for heating and cooling, so the setpoints for the operating modes standby and night, can be parameterized individually at the controller type heating and cooling. So you can set different values for the nigh and standby reduction/increase at heating and cooling. These setpoints are calculated in dependence to the basic comfort setpoints.

The setpoints for the frost and heat protection are individually from the dead zone and the other setpoints.

The following illustration shows the correlations between dead zone and the setpoints for the single operating modes.

The following settings are made for this example:

Basic comfort setpoint: 21°C

Dead zone between heating and cooling: 3K

Increase and Reduction standby: 2K

Increase and Reduction night: 4K

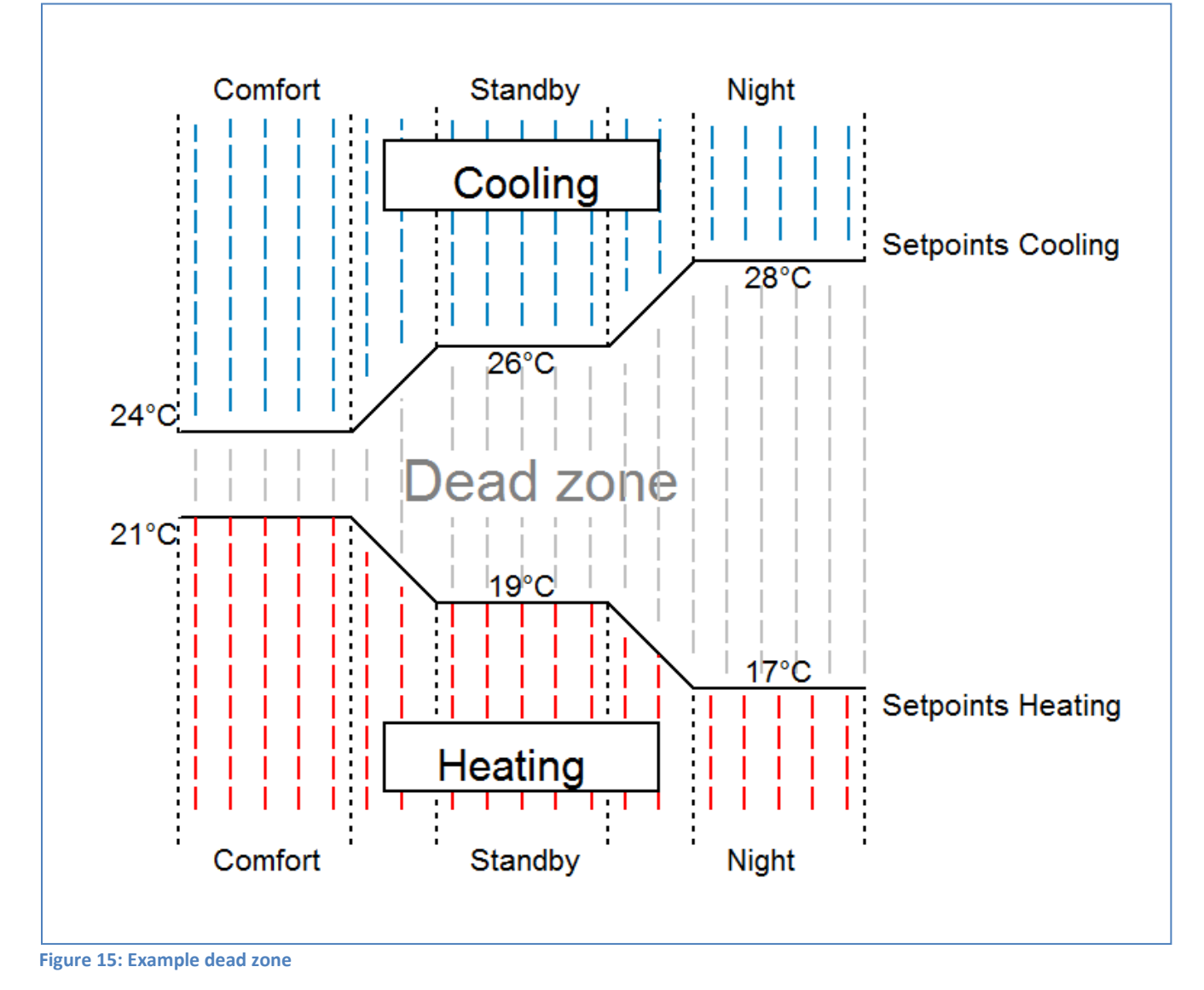

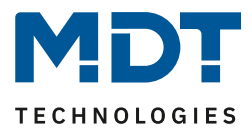

#### 4.4.7 Flow temperature limit

For avoiding fluctuations at the control circuit, an additional flow temperature limit can be activated:

| Flow temperature limit                                                | active • |
|-----------------------------------------------------------------------|----------|
| This setting can be apply only for hardware starting from version 3.2 | <- TIP   |
|                                                                       |          |

Figure 16: Flow temperature limit

The dynamic range of the flow temperature limit is shown at the following chart:

| Unterfunktion                | Wertebereich<br>[Defaultwert]                  | Kommentar                                                                   |
|------------------------------|------------------------------------------------|-----------------------------------------------------------------------------|
| Temperaturbegrenzung Vorlauf | <ul> <li>nicht aktiv</li> <li>aktiv</li> </ul> | Aktivierung/Deaktivierung einer<br>Vorlauftemperaturbegrenzung pro<br>Kanal |

Table 31: Settings flow temperature limit

The flow temperature limit restricts the actual flow temperature. This allows you, to limit the heating temperature, which is needed in some situations. If for example an underfloor heating must not heat above a certain value to protect the flooring, the heating temperature can be limited by the flow temperature limit. The flow temperature limit needs a second sensor at the flow. This sensor measures the actual flow temperature. The object, which contains the temperature value, must be connected to the object for the flow temperature of the heating actuator. This one limits the flow temperature now, according to the adjusted parameters.

| Nummer | Name              | Größe  | Verwendung                                    |
|--------|-------------------|--------|-----------------------------------------------|
| 28     | Vorlauftemperatur | 2 Byte | Verarbeitung der gemessenen Vorlauftemperatur |

Table 32: Communication objects flow temperature limit

The flow temperature limit is set in the menu "Setup general" and is valid for all channels. A flow temperature limitation is only available for the heating mode.

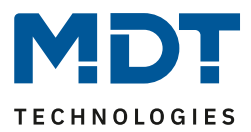

# **4.5 Controller settings**

#### 4.5.1 Control value

#### The following settings are available at the ETS-Software:

| Setup general<br>Channel 1                  | Controller settings |                                                                                   |
|---------------------------------------------|---------------------|-----------------------------------------------------------------------------------|
| Temperature measurement<br>Alarm / Messages | Setpoint            | PI control continuous                                                             |
| Controller general<br>Controller settings   |                     | PI control continuous<br>PI control switching (PWM)<br>2-step control (switching) |

Figure 17: Control value

#### The following chart shows the dynamic range for this parameter:

| ETS-text      | Dynamic range<br>[default value]               | comment                               |
|---------------|------------------------------------------------|---------------------------------------|
| Control value | PI control continuous                          | The control variable defines the used |
|               | <ul> <li>PI control switching (PWM)</li> </ul> | control method.                       |
|               | <ul> <li>2-step control (switching)</li> </ul> |                                       |

Table 33: Control value

The controller contains of three different controlling methods, which control the control value. Further parameterization options are dependent to the adjusted control method. The following controller can be chosen:

- PI control continuous [4.5.2 PI control continuous]
- PI control switching (PWM) [4.5.3 PI control switching (PWM)]
- 2-step control (switching) [4.5.4 2-step control (switching)]

The following chart shows the relevant communication objects:

| Number | Name                          | Length  | Usage                                    |
|--------|-------------------------------|---------|------------------------------------------|
| 8      | Control value heating         | 1 Byte/ | controlling of the actuator for heating  |
|        |                               | 1 Bit   |                                          |
| 8      | Control value heating/cooling | 1 Byte/ | controlling of the combined actuator for |
|        |                               | 1 Bit   | heating and cooling                      |
| 9      | Control value cooling         | 1 Byte/ | controlling of the actuator for cooling  |
|        |                               | 1 Bit   |                                          |

Table 34: Communication objects control value

According to the adjusted controller type, the control value controls a heating and/or a cooling process. If the control value is chosen as PI control continuous, the communication objects will have the size of 1 Byte, because the object can assume several states. If the control value is chosen as PI control switching or 2-step control, the communication object will have the size of 1 Bit, because the communication object can only assume the states on or off.

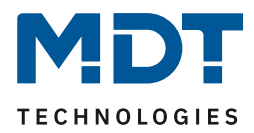

#### 4.5.2 PI control continuous

#### The following settings are available at the ETS-Software (here for controller type heating):

| Controller settings        |                                   |  |
|----------------------------|-----------------------------------|--|
| Setpoint                   | PI control continuous             |  |
| Direction of controller    | normal                            |  |
| Max value of control value | 100% 🔹                            |  |
| Heating system             | Warm water heating (5 K/150 min.) |  |
| Use additional level       | No                                |  |

Figure 18: PI control continuous

The following chart shows the dynamic range for this parameter:

| ETS-text                   | Dynamic range                                                                                                    | comment                                                                                                    |
|----------------------------|----------------------------------------------------------------------------------------------------|----------------------------------------------------------------------------------------------------|
| Direction of controller    | <ul> <li>normal</li> <li>inverted</li> </ul>                                                                                                    | indicates the controlling behavior at rising temperature (4.5.5)                                                                      |
| Max value of control value | 100%; 90%; 80%; 75%; 70%; 60%; 50%;<br>40%; 30%; 25%; 20%; 10%; 0%<br>[100%]                                                                                          | indicates the output power at maximum amount                                                                                          |
| Heating system             | <ul> <li>Warm water heating (5K/150 min)</li> <li>Underfloor heating (5K/240 min)</li> <li>Split Unit (4K/90min)</li> <li>Adjustment via control parameter</li> </ul> | Adjustment of the used heating system<br>Individual parameterization available by<br>"Adjustment via control parameter"               |
| Cooling system             | <ul> <li>Split Unit (4K/90min)</li> <li>Cooling ceiling (5K/240 min)</li> <li>Adjustment via control<br/>parameter</li> </ul>                                         | Adjustment of the used cooling system<br>Individual parameterization available by<br>"Adjustment via control parameter"               |
| Proportional range (K)     | 1К-8К<br><b>[2К]</b>                                                                                                    | By choosing heating/cooling system as<br>"Adjustment via control parameter", the<br>proportional range can be<br>parameterized freely |
| Reset time (min)           | 15min – 210 min<br><b>[150 min]</b>                                                                                                    | By choosing heating/cooling system as<br>"Adjustment via control parameter", the<br>reset time can be parameterized freely            |
| Send control value cyclic  | Disable, 1 min, 2min, 3min, 4 min,<br>5min, 10min, 15min, 20min, 30min,<br>40min, 50min, 60min<br>[Disable]                                                           | Activation of cyclic sending of the control value with adjustment of the cyclic time                                                  |
| Use additional level       | <ul><li>No</li><li>Yes</li></ul>                                                                                                    | Activation of an additional level available, only for heating (4.5.6)                                                                 |

Table 35: PI control continuous

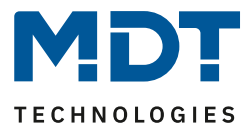

The PI control continuous is a continuous controlling with proportional amount, the Proportional range, and an integral amount, the reset time. The size of the proportional range is indicated in K, whereas the I-amount is indicated in minutes.

The control value is controlled in steps from 0% to the adjusted maximum (have a look at 4.5.2.1 Max value of control value) for the PI-control. A big deviation causes at normal direction, a big control value to eliminate the deviation as fast as possible.

#### 4.5.2.1 Max value of control value

By the setting "Max value of control value" can be adjusted which maximum value the control value can assume. To prevent switching processes at large control values, a maximum can be defined by the setting "Max value of control value". So the control value cannot exceed this value.

#### 4.5.2.2 Heating/ cooling system

The control parameter (P-amount and I-amount) are adjusted by the setting for the used heating/ cooling system. You can use preset values, which fit to determined heating or cooling systems, or parameterize the proportional range and the reset time freely. The preset values for the corresponding heating or cooling system are based on empirical values and lead often to good controlling results.

By choosing "Adjustment via control parameter", the proportional range and the reset time can be parameterized freely. This setting requires a good knowledge in the field of control technology.

#### 4.5.2.3 Proportional range

The proportional range describes the P-amount of the controlling. The P-amount produces a proportional increment to the deviation of the control value.

A small proportional range causes a short recovery time of the deviation. The controller reacts thereby almost immediately and sets the control value already at a small deviation almost to the maximum value (=100%). If the proportional range is chosen too small, the system will swing across. A proportional range of 4K means a control deviation of 4°C causes a control value of 100%. So a control deviation of 1°C will cause a control value of 25%.

The following setting rules can be defined:

- **small proportional range:** swing across possible at change of setpoint; usage at fast systems; small recovery times
- **big proportional range:** almost no danger of swing across; long recovery times, usage at slow systems which need huge amplifications (big heating power etc.)

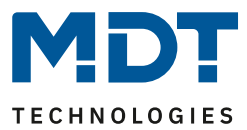

#### 4.5.2.4 Reset time

The reset time describes the I-amount of the controlling. The I-amount of a controlling causes an integral convergence of the actual value to the setpoint. A short reset time indicates a strong I-amount.

A short reset time causes that the control value approaches fast to the control value, which is set by the proportional range. A big reset time causes a slow approach to this value.

To note is, that a reset time, which is adjusted too small, can cause across swinging. In principle you can say each carrier the system, each bigger the reset time.

The following setting rules can be defined:

- **small reset time:** fast regulating of deviations; usage at fast systems and at places with changing environmental conditions (disturbance variables like draft); danger of swinging across
- **big reset time:** slow regulating of deviations; almost no danger for swinging across; usage at slow systems as underfloor heating

#### 4.5.2.5 Send control value cyclic

The parameter "Send control value cyclic" causes a cyclic sending of the actual control value. The time shifts between two values can be also parameterized.

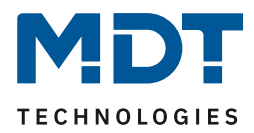

#### 4.5.3 PI control switching (PWM)

#### The following settings are available at the ETS-Software (here for controller type heating):

| Controller settings        |                                   |  |
|----------------------------|-----------------------------------|--|
| Setpoint                   | PI control switching (PWM)        |  |
| Direction of controller    | normal                            |  |
| Max value of control value | 100% 🔹                            |  |
| Heating system             | Warm water heating (5 K/150 min.) |  |
| PWM cycletime (min)        | 10 min 💌                          |  |
| Use additional level       | No                                |  |
|                            |                                   |  |

Figure 19: PI control switching (PWM)

The PI control switching is a development of the PI control continuous. All settings of the continuous control are also available at the PI control switching. Additional a PWM cycletime can be adjusted.

The following chart shows the dynamic range for this parameter:

| ETS-text                   | Dynamic range                                           | comment                                  |
|----------------------------|---------------------------------------------------------|------------------------------------------|
|                            | [default value]                                         |                                          |
| Direction of controller    | <ul> <li>normal</li> </ul>                              | indicates the controlling behavior at    |
|                            | <ul> <li>inverted</li> </ul>                            | rising temperature (4.5.5)               |
| Max value of control value | 100%; 90%; 80%; 75%; 70%; 60%;                          | indicates the output power at maximum    |
|                            | 50%; 40%; 30%; 25%; 20%; 10%; 0%                        | amount                                   |
|                            | [100%]                                                  |                                          |
| Heating system             | <ul> <li>Warm water heating (5K/150</li> </ul>          | Adjustment of the used heating system    |
|                            | min)                                                    | Individual parameterization available by |
|                            | <ul> <li>Underfloor heating (5K/240<br/>min)</li> </ul> | "Adjustment via control parameter"       |
|                            | <ul> <li>Split Unit (4K/90min)</li> </ul>               |                                          |
|                            | <ul> <li>Adjustment via control</li> </ul>              |                                          |
|                            | parameter                                               |                                          |

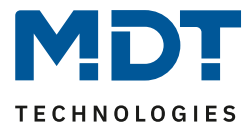

| Cooling system            | <ul> <li>Split Unit (4K/90min)</li> </ul>        | Adjustment of the used cooling system    |
|---------------------------|--------------------------------------------------|------------------------------------------|
|                           | <ul> <li>Cooling ceiling (5K/240 min)</li> </ul> | Individual parameterization available by |
|                           | <ul> <li>Adjustment via control</li> </ul>       | "Adjustment via control parameter"       |
|                           | parameter                                        |                                          |
| Proportional range (K)    | 1K-8K                                            | By choosing heating/cooling system as    |
|                           | [2K]                                             | "Adjustment via control parameter", the  |
|                           |                                                  | proportional range can be                |
|                           |                                                  | parameterized freely                     |
| Reset time (min)          | 15min – 210 min                                  | By choosing heating/cooling system as    |
|                           | [150 min]                                        | "Adjustment via control parameter", the  |
|                           |                                                  | reset time can be parameterized freely   |
| Send control value cyclic | Disable, 1 min, 2min, 3min, 4 min,               | Activation of cyclic sending of the      |
|                           | 5min, 10min, 15min, 20min, 30min,                | control value with adjustment of the     |
|                           | 40min, 50min, 60min                              | cyclic time                              |
|                           | [Disable]                                        |                                          |
| Use additional level      | ■ No                                             | Activation of an additional level        |
|                           | Yes                                              | available, only for heating (4.5.6)      |
| PWM cycletime (min)       | 5min, 10min, 15min, 20min, 25min,                | describes the whole time off an on-      |
|                           | 30min                                            | pulse and an off-pulse                   |
|                           | [10min]                                          |                                          |

Table 36: PI control switching (PWM)

At the pulse width modulation, the controller switches the control value according to the calculated value of the continuous control on and off. Thereby the control watches also the adjusted cycletime. So the control value is converted to a pulse width modulation with only the two conditions "0" and "1".

#### 4.5.3.1 PWM cycletime

The cycletime, "PWM cycletime", serves the controlling for calculating the length of the on-pulse and the off-pulse. This calculation occurs at the base of the calculated continuous value in percent. One PWM cycle contains the time, which elapses from one switching on point to the other.

**Example:** If a control value of 75% is calculated and a cycletime of 10min is adjusted, the control value will be switched on for 7,5min and switched off for 2,5min.

In principle you can say each carrier the system, each bigger the cycletime.

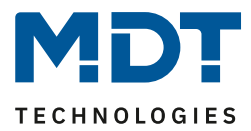

#### 4.5.4 2-step control (switching)

The following settings are available at the ETS-Software (here for controller type heating):

| Setpoint                                                                       | 2-step control (switching) |
|--------------------------------------------------------------------------------|----------------------------|
| Direction of controller                                                        | normal 🔹                   |
| Hysteresis (K)                                                                 | 0,5 K 🔹                    |
| Send control value cyclic                                                      | 1 min •                    |
| Advanced function can be apply only for<br>hardware starting from version R3.3 | <- TIP                     |

Figure 20: 2-step control (switching)

The following chart shows the dynamic range for this parameter:

| ETS-text                  | Dynamic range<br>[default value]          | comment                                                                                                    |
|---------------------------|-------------------------------------------|----------------------------------------------------------------------------------------------------|
| Direction of controller   | <ul><li>normal</li><li>inverted</li></ul> | indicates the controlling behavior at rising temperature (4.5.5)                                                                       |
| Hysteresis                | 0,5K — 5,0K<br><b>[2,0K]</b>              | Setting for the switching off point and the switching on point                                                                         |
| Send control value cyclic | ■ d <b>isable</b><br>■ 1min – 60min       | Adjustment if the control value should<br>be sent cyclic; activation is<br>recommended to avoid wrong behavior<br>at loss of telegrams |

Table 37: 2-step control (switching)

The 2-step control is the easiest way of controlling. The controller switches the control value only on and off.

The controller switches the control value (for example at heating) on, when the measured temperature falls below a certain temperature. By exceeding a certain temperature, the control value will be switched off again. The points for switching on and off depend to the current adjusted setpoint and the adjusted hysteresis.

The 2-step control is used in situations, where the control value can only have two conditions and the controlled temperature can alternate a bit more.

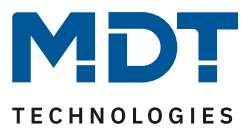

#### 4.5.4.1 Hysteresis

The setting of the hysteresis is used for calculating the points of switching on and off. This occurs under consideration of the current adjusted setpoint.

**Example:** The controller is adjusted as heating with and a basic comfort setpoint of 21°C and a hysteresis of 2K. So the controller switches the control value, at the mode comfort, on at 20°C and off at 22°C.

To note is that a big hysteresis generates big differences of the room temperature. A small hysteresis can generate an almost permanent switching process, because the points for switching on and off are very close to each other. This can generate a fast consumption of the control value.

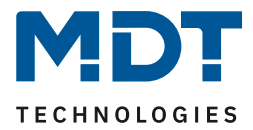

#### 4.5.5 Direction of controller

The following settings are available at the ETS-Software:

| Direction of controller | normal 👻 |
|-------------------------|----------|
|                         | normal   |
|                         | Inverted |
|                         |          |

Figure 21: Direction of controller

The direction of the controller describes the behavior of the control value by a changing of the control difference at rising temperature. The control value can react normal or inverted to a rising temperature. The direction of the controller can be adjusted for all control values (PI-control continuous, PI-control switching and 2-Step control).

An inverted control value is for adaption to normally opened valves at the 2-Step control and at the PI-control switching.

An inverted control value means for the single control values, by controller type heating, the following adjustments

- PI-control continuous The control value falls at raising regular difference and rises at falling regular difference.
- PI-control switching The ratio between duration of switching on to the whole PWM cycletime raise by falling temperature and falls by raising temperature.
- 2-Step control The controller switches on at the normal point for switching off and switches off at the normal point for switching on.

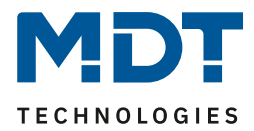

#### 4.5.6 Additional settings for heating and cooling

#### The following settings are available at the ETS-Software:

| Controller settings         |                 |
|-----------------------------|-----------------|
| System                      | 4 Pipe system 👻 |
| Heating cooling switch over | automatically 👻 |

Figure 22: Heating & Cooling

The following chart shows the dynamic range, when the controller type is adjusted as heating and cooling:

| ETS-text               | Dynamic range                     | comment                                 |
|------------------------|-----------------------------------|-----------------------------------------|
|                        | [default value]                   |                                         |
| System                 | 2 Pipe system                     | Setting for combined or divided heating |
|                        | 4 Pipe system                     | and cooling circuits                    |
| Heating/cooling switch | <ul> <li>automatically</li> </ul> | Selection between manual and            |
| over                   | <ul> <li>via object</li> </ul>    | automatic switch over                   |

Table 38: Heating & Cooling

When the controller type is chosen as heating and cooling, the upper shown settings are available. By the setting for the system, the used system can be chosen. When a combined heating and cooling system is used, the setting 2 Pipe system must be chosen. When a divided system for heating and cooling is used, the setting 4 Pipe system must be chosen.

Furthermore it is possible to choose between an automatic and a manual switch over.

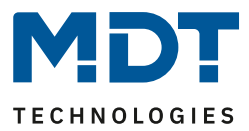

#### 4.5.6.1 - 2 Pipe system

At a common pipe system for heating and cooling, only one communication object for the control value is available. Before changing between heating and cooling, a switchover must occur. The control value can also have only one controller (PI-continuous, PI-switching, 2-Step control). Also the direction must be identical for heating and cooling. But the parameter for the heating and cooling process can be defined individually (as described from 4.5.2 to 4.5.4).

The following illustration shows the setting option for a 2 Pipe system:

| Controller settings         |                                   |  |
|-----------------------------|-----------------------------------|--|
| System                      | 2 Pipe system 👻                   |  |
| Heating cooling switch over | automatically -                   |  |
| Setpoint                    | PI control continuous             |  |
| Direction of controller     | normal                            |  |
| Settings heating            |                                   |  |
| Max value of control value  | 100% 🗸                            |  |
| Heating system              | Warm water heating (5 K/150 min.) |  |
| Use additional level        | No                                |  |
|                             |                                   |  |
| Settings cooling            |                                   |  |
| Max value of control value  | 100% 🗸                            |  |
| Cooling system              | Split unit (4 K / 90 min.)        |  |
|                             |                                   |  |

Figure 23: 2 Pipe system

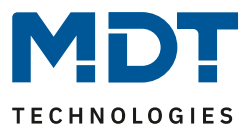

#### 4.5.6.2 - 4 Pipe system

When a divided pipe system is used, both operations can be parameterized individually. Consequently two communication objects for the control value exist. So it is possible, to control the heating process e.g. via a PI-control continuous and the cooling process e.g. via a 2-step control, because both processes are controlled by different devices. So for every of the both processes are the settings available, which are described from "4.5 controller settings".

The following illustration shows the setting options for a 4 Pipe system:

| Controller settings         |                            |   |
|-----------------------------|----------------------------|---|
| System                      | 4 Pipe system              | • |
| Heating cooling switch over | automatically              | - |
| Settings heating            |                            |   |
| Setpoint                    | 2-step control (switching) | • |
| Direction of controller     | normal                     | • |
| Hysteresis (K)              | 2,0 K                      | - |
| Use additional level        | No                         | - |
|                             |                            |   |
| Settings cooling            |                            |   |
| Setpoint                    | PI control continuous      | • |
| Direction of controller     | normal                     | • |
| Max value of control value  | 100%                       | • |
| Cooling system              | Split unit (4 K / 90 min.) | • |
|                             |                            |   |

Figure 24: 4 Pipe system

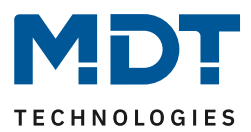

### 4.5.6.3 Switchover heating and cooling

By the setting "heating/cooling switch over" it is possible to adjust whether the controller shall switch automatically or via communication object. At the automatic switchover, the controller evaluates the setpoints and knows because of the adjusted setpoints in which mode the controller is at the moment. When the controller heated before, the controller switches over when the measured temperature rises over the adjusted setpoint for cooling. As long as the controller is at the dead zone between heating and cooling, the heating process remains set, but does not heat as long as the temperature is above the adjusted setpoint for heating.

By choosing the switchover via object, an additional communication object is shown. By this object the switchover can be done. The controller stays as long at the adjusted operating mode until it becomes a signal via the according communication object. As long as the controller is at the heating mode only the setpoint for the heating is watched, also if the controller is, according to its setpoints, already at the cooling mode. A start of the cooling mode is also only possible, when the controller becomes a signal via the communication object.

A "0" switches the cooling process on and a "1" switches the heating process on.

| Number | Name                       | Length | Usage                                                          |
|--------|----------------------------|--------|----------------------------------------------------------------|
| 17     | Heating/Cooling switchover | 1 Bit  | Switchover between heating and cooling<br>1=heating; 0=cooling |

The following chart shows the relevant communication object:

Table 39: Communication object heating and cooling

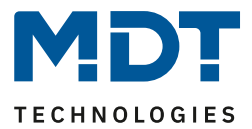

# **5** Index

# **5.1 List of figures**

| Figure 1: Exemplary circuit diagram SCN-RT6REG.01 | 5  |
|---------------------------------------------------|----|
| Figure 2: Exemplary circuit diagram SCN-RT2UP.01  | 5  |
| Figure 3: Exemplary circuit diagram SCN-RT4UP.01  | 6  |
| Figure 4: General settings                        |    |
| Figure 5: Temperature measurement                 | 17 |
| Figure 6: Alarm/Messages                          | 20 |
| Figure 7: Setting controller type                 | 22 |
| Figure 8: Operating modes & setpoints             | 23 |
| Figure 9: Priority of the operating modes         | 25 |
| Figure 10: Operating mode after reset             | 28 |
| Figure 11: Setpoint offset                        | 29 |
| Figure 12: Blocking objects                       | 31 |
| Figure 13: Heating/Cooling request objects        | 32 |
| Figure 14: Dead zone                              | 33 |
| Figure 15: Example dead zone                      | 34 |
| Figure 16: Flow temperature limit                 | 35 |
| Figure 17: Control value                          |    |
| Figure 18: PI control continuous                  | 37 |
| Figure 19: PI control switching (PWM)             | 40 |
| Figure 20: 2-step control (switching)             | 42 |
| Figure 21: Direction of controller                | 44 |
| Figure 22: Heating & Cooling                      | 45 |
| Figure 23: 2 Pipe system                          | 46 |
| Figure 24: 4 Pipe system                          | 47 |
|                                                   |    |

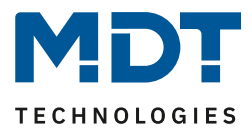

# **5.2 List of tables**

| Table 2: Communication objects – default settings       15         Table 2: Communication objects – default settings       16                                                                                                    |
|----------------------------------------------------------------------------------------------------|
| Table 3: Concerned activities and the second second se |
| Table 3: General settings                                                                                                    |
| Table 4: Parameter Temperature measurement                                                                                                    |
| Table 5: Communication object temperature value    18                                                                                                    |
| Table 6: Communication objects external sensor    18                                                                                                    |
| Table 7: Communication objects Min/Max values                                                                                                    |
| Table 8: Parameter Alarm/Messages    20                                                                                                    |
| Table 9: Communication objects alarm                                                                                                    |
| Table 10: Communication objects messages                                                                                                    |
| Table 11: Setting controller type                                                                                                    |
| Table 12: Operating modes & setpoints                                                                                                    |
| Table 13: Communication object operating mode comfort                                                                                                    |
| Table 14: Communication object operating mode night    24                                                                                                    |
| Table 15: Communication object operating mode frost/heat protection                                                                                                    |
| Table 16: Priority of the operating modes    25                                                                                                    |
| Table 17: Example changeover of the operating modes via 1 Bit    25                                                                                                    |
| Table 18: Hex-Values for operating modes                                                                                                    |
| Table 19: Example operating mode changeover via 1 Byte    26                                                                                                    |
| Table 20: Hex-Values DPT HVAC Status                                                                                                    |
| Table 21: Hex-Values DPT RHCC Status                                                                                                    |
| Table 22: Communication objects for the operating mode changeover       27                                                                                                    |
| Table 23: Operating mode after reset                                                                                                    |
| Table 24: Setpoint offset                                                                                                    |
| Table 25: Communication objects setpoint offset                                                                                                    |
| Table 26: Blocking objects                                                                                                    |
| Table 27: Communication objects blocking objects       31                                                                                                    |
| Table 28: Heating/Cooling request objects    32                                                                                                    |
| Table 29: Communication objects heating/cooling request    32                                                                                                    |
| Table 30: Dead zone                                                                                                    |
| Table 31: Settings flow temperature limit                                                                                                    |
| Table 32: Communication objects flow temperature limit                                                                                                    |
| Table 33: Control value                                                                                                    |
| Table 34: Communication objects control value                                                                                                    |
| Table 35: PI control continuous                                                                                                    |
| Table 36: PI control switching (PWM) 41                                                                                                    |
| Table 37: 2-step control (switching)                                                                                                    |
| Table 38: Heating & Cooling                                                                                                    |
| Table 39: Communication object heating and cooling 48                                                                                                    |

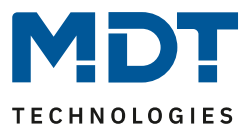

## 6 Attachment

#### **6.1 Statutory requirements**

The above-described devices must not be used with devices, which serve directly or indirectly the purpose of human, health- or lifesaving. Further the devices must not be used if their usage can occur danger for humans, animals or material assets.

Do not let the packaging lying around careless, plastic foil/ -bags etc. can be a dangerous toy for kids.

#### 6.2 Routine disposal

Do not throw the waste equipment in the household rubbish. The device contains electrical devices, which must be disposed as electronic scrap. The casing contains of recyclable synthetic material.

#### 6.3 Assemblage

**Risk for life of electrical power!** All activities on the device should only be done by an electrical specialist. The county specific regulations and the applicable EIB-directives have to be observed.

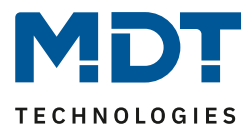

## **6.4 Controller**

Three different controller types can be chosen for the control value. These controller types are described for the heating process by the following illustrations.

#### 6.4.1 2-Step control

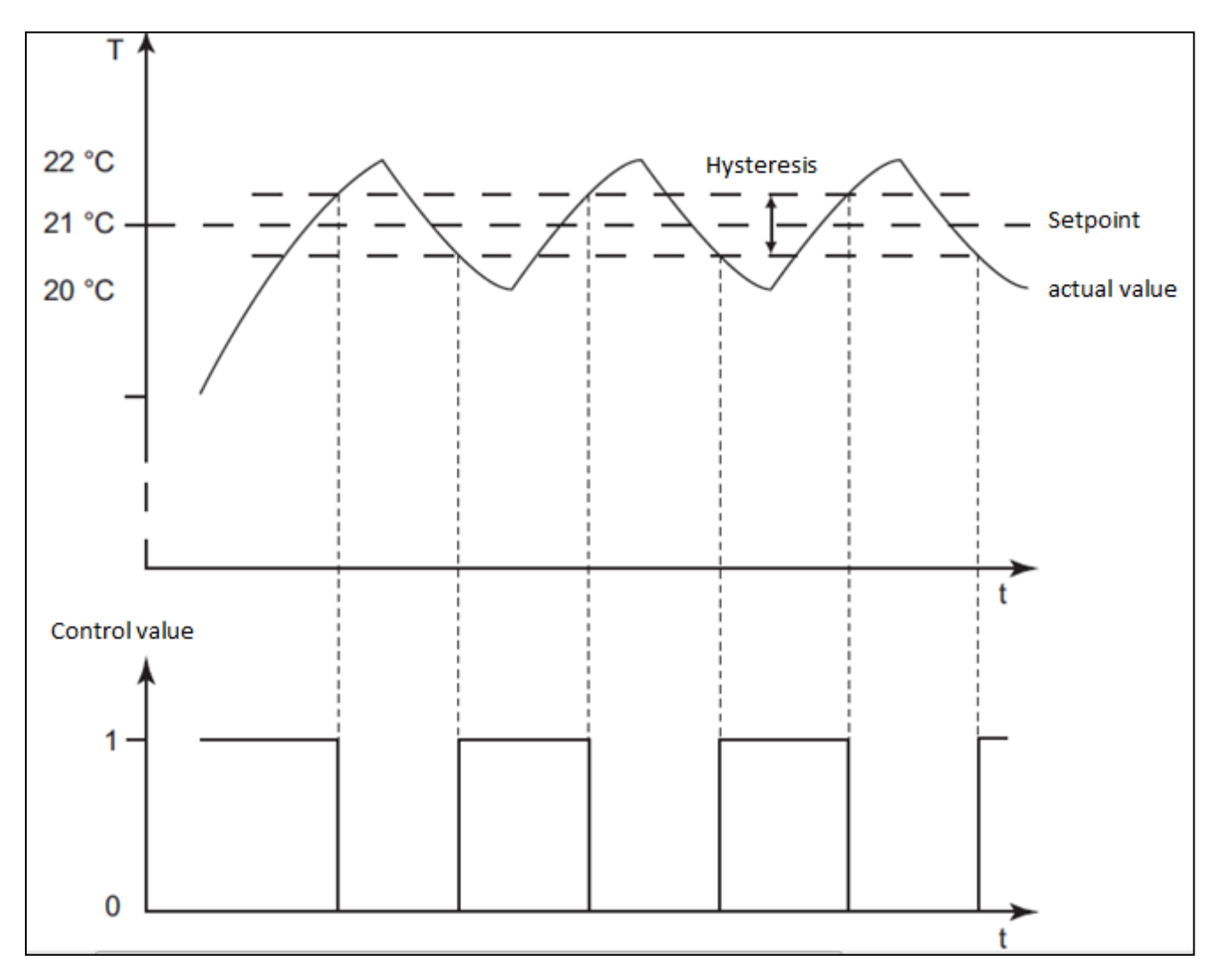

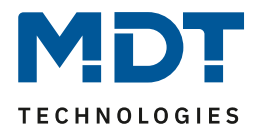

#### **6.4.2 PI-control continuous**

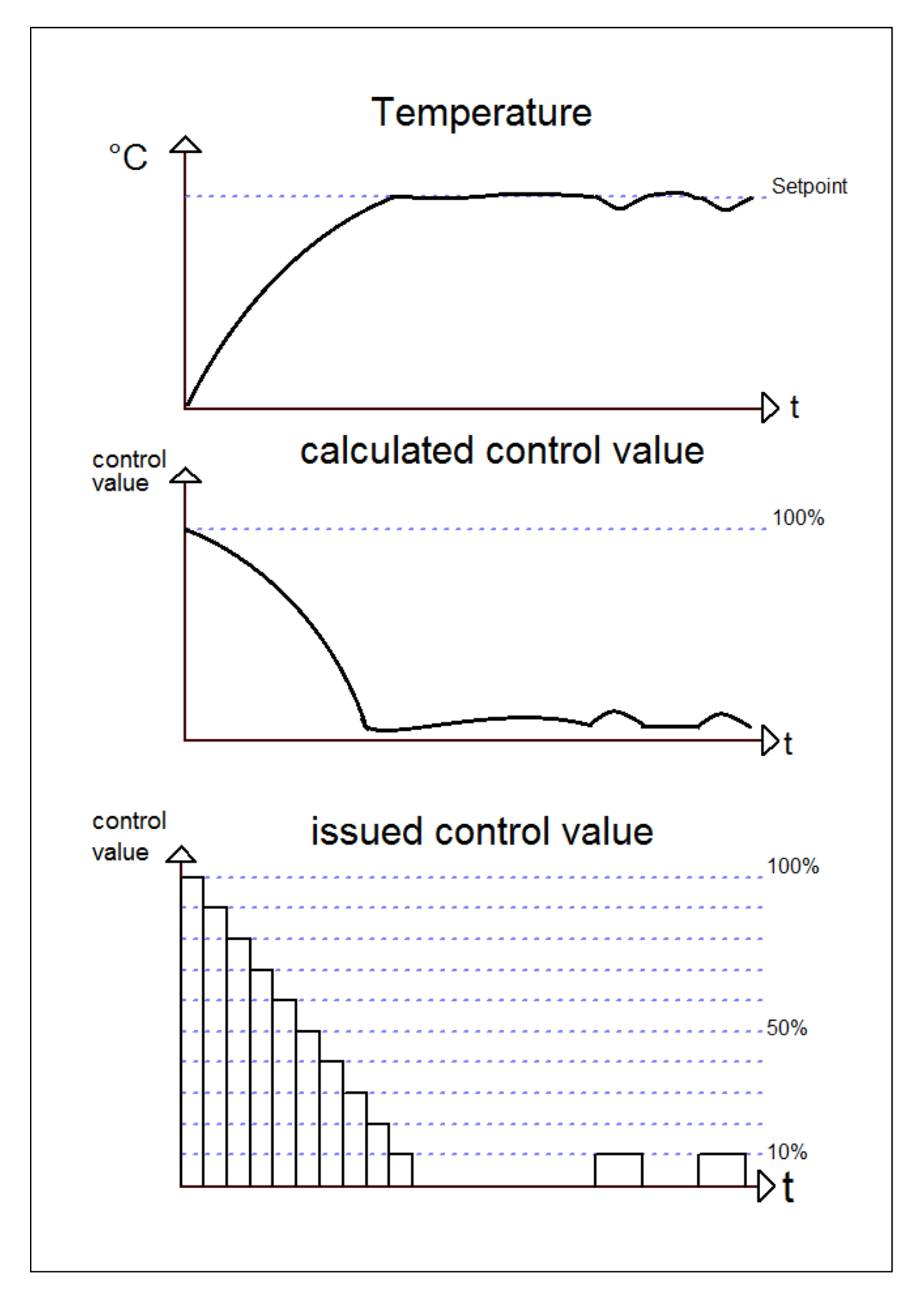

MDT technologies GmbH • 51766 Engelskirchen • Papiermühle 1 Phone: +49-2263-880 • Fax: +49-2263-4588 • knx@mdt.de • www.mdt.de

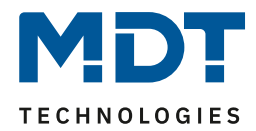

#### 6.4.3 PI-control switching (PWM)

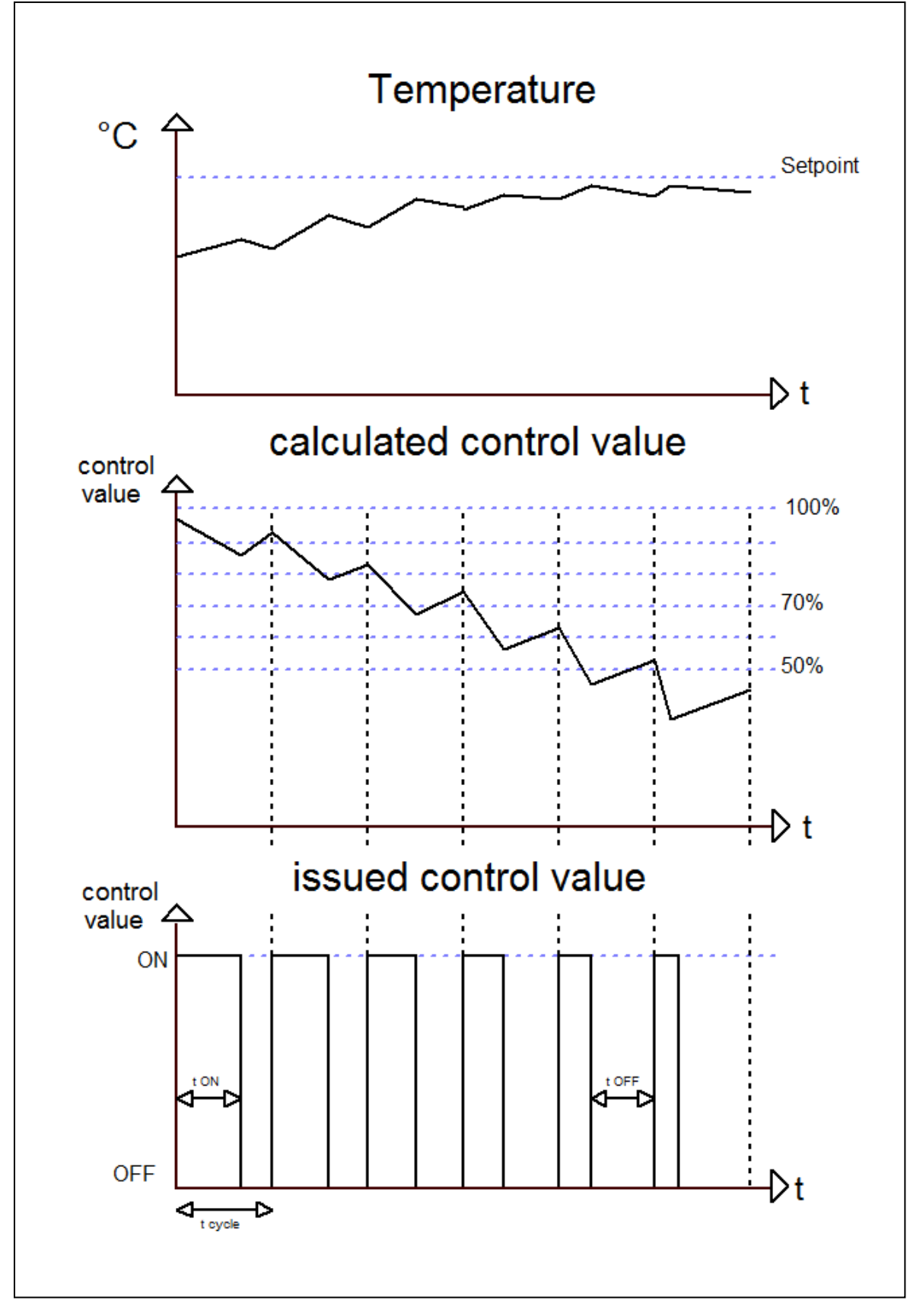

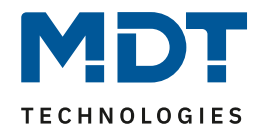

## **6.5 Direction of controller**

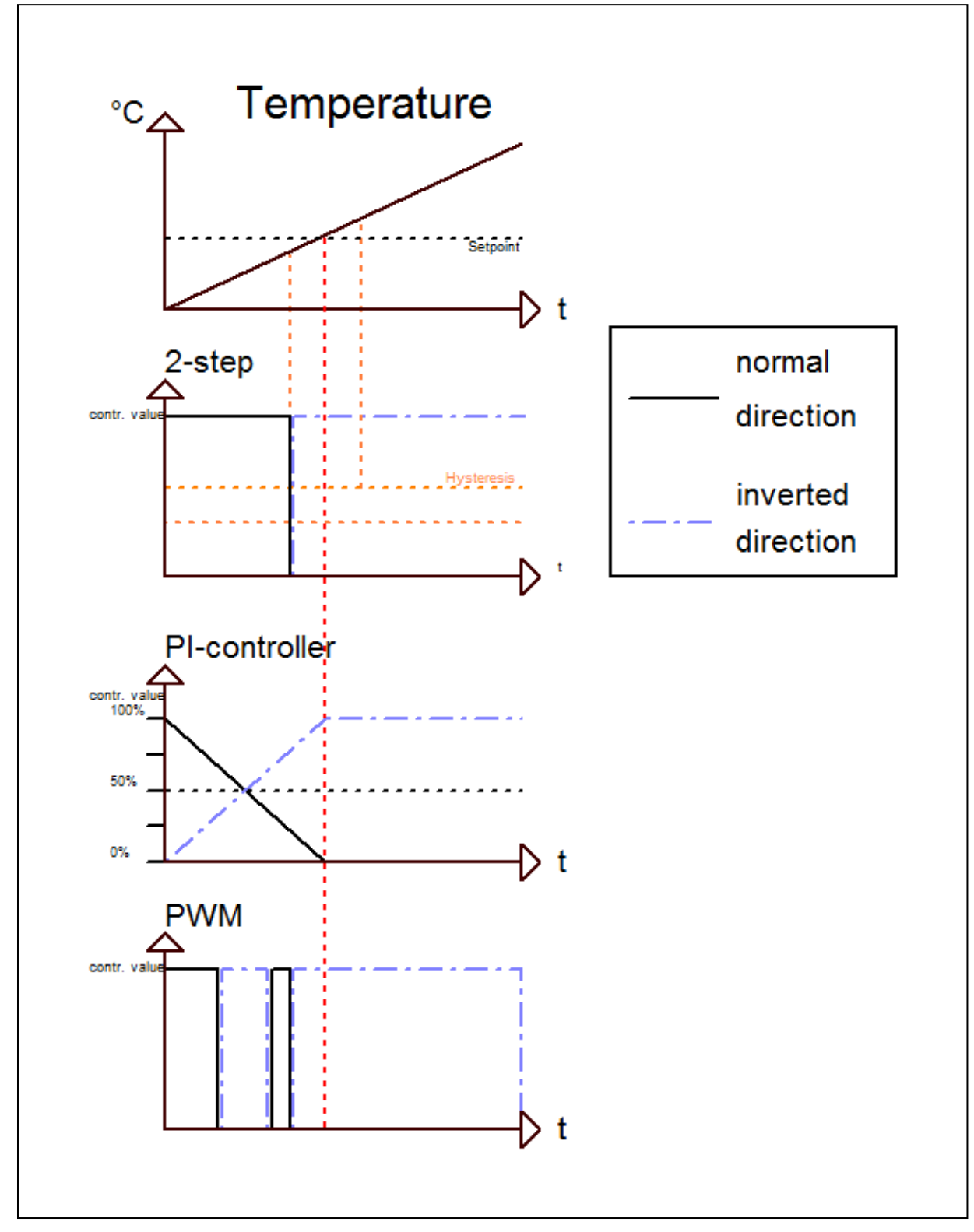

## **6.6 Datasheet**